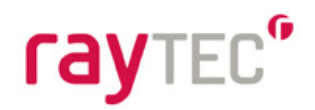

# Vario2 PoE

# Full Installation and Setup Guide VARIO2 IPPoE Series

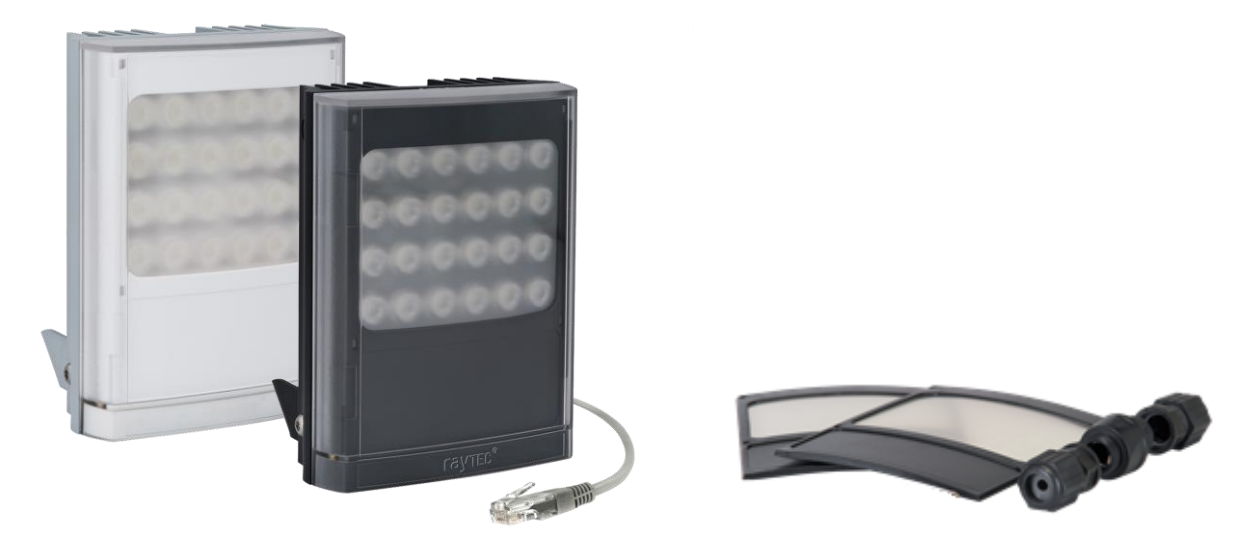

Installation by suitably trained and qualified personnel only Suitable for Internal and External Applications

# **Box Contents:**

VARIO2 IP PoE Illuminator - Infra-Red (IR) or White-Light (WL) 35° x 10° beam angle IHD 60° x 25° beam angle IHD Waterproof RJ45 connector

# Accessories (optional):

80° x 30° beam angle IHD 120° x 50° beam angle IHD

System requirements: PC running Windows 7 with IE9 (or equivalent) and network access.

Raytec Global (excluding Americas) Tel: +44 (0) 01670 520055 Fax: +44 (0)1670 819760 sales@rayteccctv.com

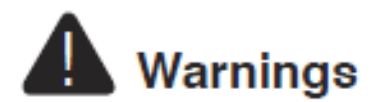

- Install in a well ventilated area
- Do not stare at the illuminator for prolonged periods
- **IR Variants:** CAUTION IR emitted from this product Risk Group 2. Avoid prolonged exposure or use appropriate shielding or eye protection. Risk Group 2 for cornea / lens infrared hazard. At a distance of more than 1840mm for all products the unit is in the exempt group.
- White Light Variants: Risk Group 2 Classification. Caution Possible hazardous optical radiation emitted from this product. May be harmful to eyes, do not stare at the illuminator. Hazard distance is 1840mm.

# **Product Introduction**

VARIO2 IP PoE is a Network Illuminator designed to connect to a suitable network and is provided with an integrated Web Interface. The Raytec Discovery Tool allows for easy identification and connection to the illuminator or you can connect directly to the illuminator via its IP address.

The illuminator has a CAT 5 cable for data connection, can be powered from PoE, and is supplied with a waterproof CAT 5 connector. The illuminator also has an auxiliary cable if low voltage 24V DC operation is preferred.

The illuminator has a photocell for automatic day/night switching and has an External Input (to act as a telemetry, trigger input, volt free or TTL) and an External Output (volt free output). It also benefits from Raytecs interchangeable lens system so that the correct angle of illumination can always be achieved easily.

The illuminator has Operator and Administrator log-in and access rights. The Operator has access to the Homepage and Diagnostic pages. The Administrator has access to all pages.

An API is available for programmers for integration within a VMS / BMS environment. The illuminator also has a HTTP API to control the illuminator via HTTP commands.

Fax: +44 (0)1670 819760

sales@rayteccctv.com

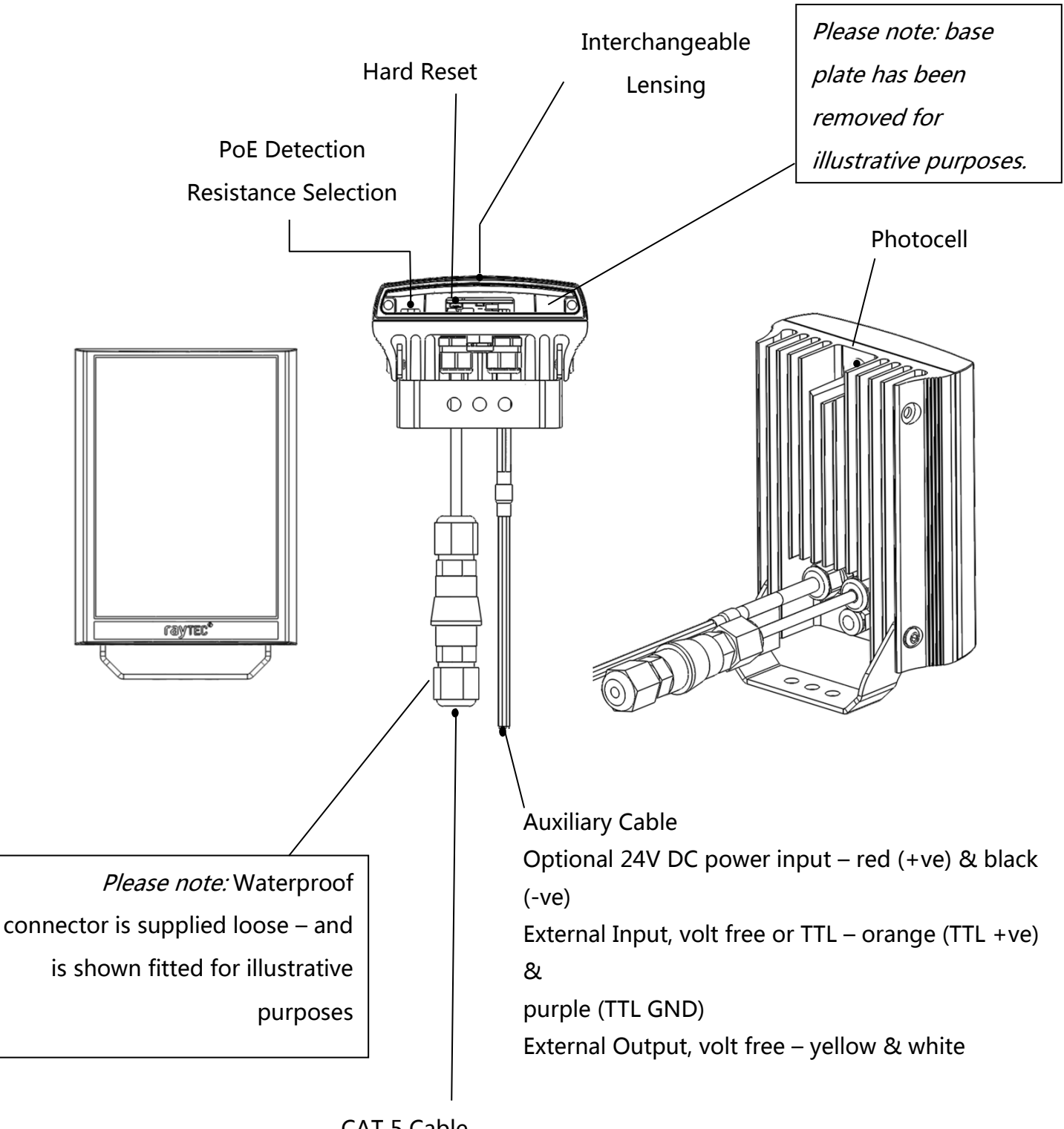

CAT 5 Cable for Data and Optional PoE

Raytec Global (excluding Americas)

Tel: +44 (0) 01670 520055 Fax: +44 (0)1670 819760 sales@rayteccctv.com

#### Raytec Americas:

# **Basic Steps**

# (Quick Installation Guide P1-21/ Detailed Guide P22)

# **STEP 1**: Safety Information (Pg. 2)

# STEP 2: Wiring (Pg. 6)

For PoE, use standard CAT 5 or better for both power and data. For all 8 sized products, check the PoE detection resistance of the illuminator is compatible with your PoE equipment ( $24.9K\Omega$  is factory default).

For low voltage (non-PoE) apply 24V DC to red and black cores of auxiliary cable and use standard CAT 5 or better for data connection. Connect external inputs and external output wires as required.

# **IMPORTANT:**

Ensure PoE equipment or 24V PSU are suitably rated

For 8 sized products check PoE detection resistance is set correctly

Ensure Cat 5 cable and auxiliary cable are correctly terminated and waterproofed after installation

If using low voltage, a CAT 5 cable must still be connected to the network for communication

If not using auxiliary cable, it must still be suitably terminated and waterproofed

# **STEP 3:** Physical Installation (Pg. 8-9)

Adjust interchangeable lens if required. Fix to wall, pole or camera unit using U bracket provided or other Raytec bracketry.

# **IMPORTANT:**

Ensure illuminator is rated to provide required viewing distances and select correct angle Ensure illuminator is orientated in the correct direction

# **STEP 4:** Change IP address and connect to the illuminator (Pg. 10-11)

All VARIO2 IPPoEs have the same default IP address and this must be changed immediately to avoid any potential conflicts or communication errors.

We recommend the easiest and fastest way to identify and connect to illuminators is using the Raytec Discovery Tool where the IP address can be altered or DHCP enabled.

Alternatively, type the IP address of illuminator into a web browser – default is 192.168.2.80 – and use the web interface to manually alter IP address.

# **IMPORTANT:**

We recommend Raytec Discovery Tool as the easiest way to establish communication. If using IP address for direct communication, illuminator and computer must be in same network range.

# STEP 5: Illuminator Set-Up (Pg. 11-18)

Raytec Discovery Tool Basics Log-in, Security & Basic Illuminator Setup Basic Web Page Functionality

# **STEP 6:** Basic Troubleshoot (Pg. 20-21)

Full, detailed instructions begin on page 22

Raytec Global (excluding Americas)

 Tel: + 44 (0) 01670 520055
 Tel: +

 Fax: + 44 (0)1670 819760
 Toll F

 sales@rayteccctv.com
 ussal

Tel: +1 613 270 9990 Toll Free: +1 888 505 8335 ussales@rayteccctv.com

Raytec Americas:

# Wiring

The illuminator is supplied with a terminated CAT 5 cable with a waterproof Ethernet connector (supplied loose i.e. not fitted) and an auxiliary multi-core cable.

# Option 1 – Power via PoE

Connect an Ethernet cable (category 5 or better) using the T-568B wiring standard between the Power Sourcing Equipment (PSE) and the illuminator. Ensure that the PSE is sufficiently rated to power the VARIO2 IPPoE device as follows:

| Model                               | PoE Requirement              |
|-------------------------------------|------------------------------|
| VAR2-IPPoE-w4-1, i4-1, i4-1-C, i6-1 | IEEE 802.3at (HP PoE) ≥25.5W |
| VAR2-IPPoE-w8-1, i8-1, i8-1-C       | 4-pair PoE ≥51W              |

The CAT5 cable is both the power and data connection for the illuminator. The maximum Ethernet cable length is 100m (328 ft) without boosting the signal.

Ensure you make a waterproof connection to the RJ45 as shown below. Ensure the connector is waterproof and sealed after the connection is made.

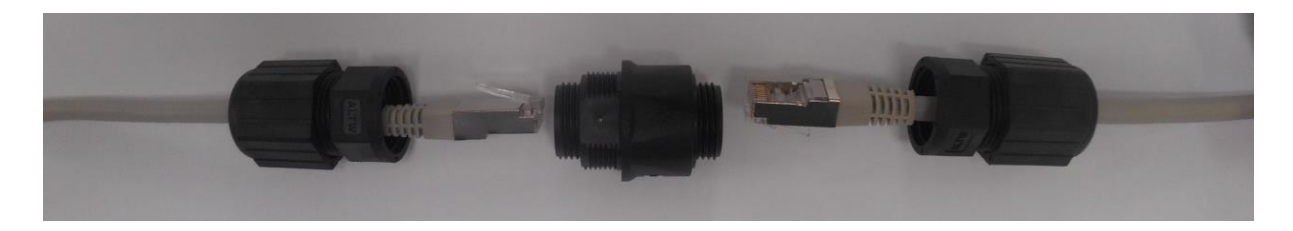

To illuminator

RJ45-RJ45 connector

To Network

# Option 2 – Power from 24V DC

If using low voltage power, connect **24V DC** to the red (+ve) and black (-ve) cables of the auxiliary cable. In this case the Ethernet cable is a data connection only.

For either Option 1 or Option 2 above, connect external input trigger and external output as required – see table below:

| Colour | Description                          | Wire Gauge (AWG) |
|--------|--------------------------------------|------------------|
| Orange | External Input -Volt free or TTL +ve | 22               |
| Purple | External Input -Volt free or TTL GND | 22               |
| Yellow | External Output – Volt free          | 22               |
| White  | External Output - Volt free          | 22               |

<u>WARNING</u>: To maintain the IP rating of the product the multi-core auxiliary cable must be waterproofed and terminated appropriately even if it is not in use.

# **PoE Detection – Resistance Selection Switch**

There is a switch on the **VAR2-IPPoE-w8-1**, **i8-1** and **i8-1-C** illuminators which can be used to change the PoE detection resistance of the illuminator (24.9K $\Omega$  is the factory default setting).

Turn the power to the illuminator OFF, remove the baseplate and access the switch as shown.

The majority of PSE equipment requires a detection resistance of  $24.9K\Omega$  to establish a PoE link. Some models of PSE equipment require a  $12.5K\Omega$  detection resistance. Check with your supplier of PSE equipment.

For 24.9 K $\Omega$ , slide switch to the LEFT (factory default – as shown). For 12.5 K $\Omega$ , slide switch to the RIGHT.

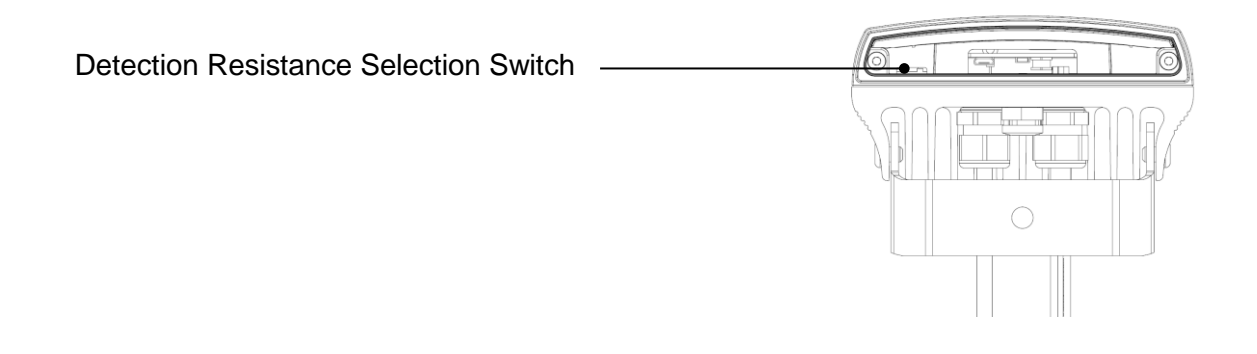

Raytec Global (excluding Americas)

Tel: +44 (0) 01670 520055 Fax: +44 (0)1670 819760 sales@rayteccctv.com

# Interchangeable Lenses: Changing the Angle

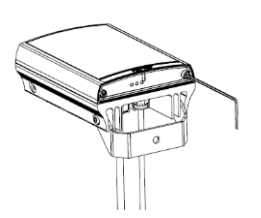

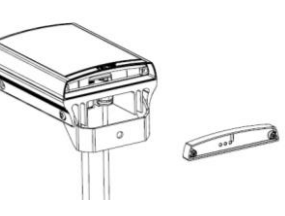

Step 1 Unscrew baseplate

Step 2 Remove baseplate Step 3 Remove / Replace diffuser lens

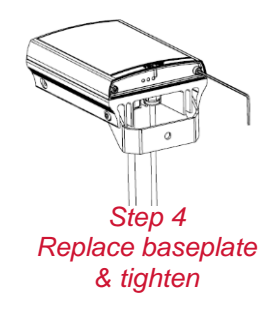

The illuminator is delivered with a 35° beam angle. To alter to 10°, remove the baseplate from the bottom of the product and remove the existing lens and then reattach the baseplate securely. With no lens insert the product produces a 10° beam angle.

To alter to any other angle, remove the existing lens and insert the required lens which will have its angle indicated on it. Ensure the baseplate is securely re-attached to maintain waterproof integrity of the product.

The angles available as standard are: 10°x10° (NO lens / diffuser in place), 35°x10° and 60°x25°. Other angles are available to order: 80°x30° and 120°x50°.

# Installation

VARIO2 IP PoE is delivered as standard with a bracket at the bottom of the unit. This can be moved to the top of the unit if required.

Attach illuminator to wall, housing or pole using U-bracket provided or dedicated Raytec bracketry.

Raytec Global (excluding Americas) Tel: +44 (0) 01670 520055 Fax: +44 (0)1670 819760

sales@rayteccctv.com

Connect lamp to PSE and network.

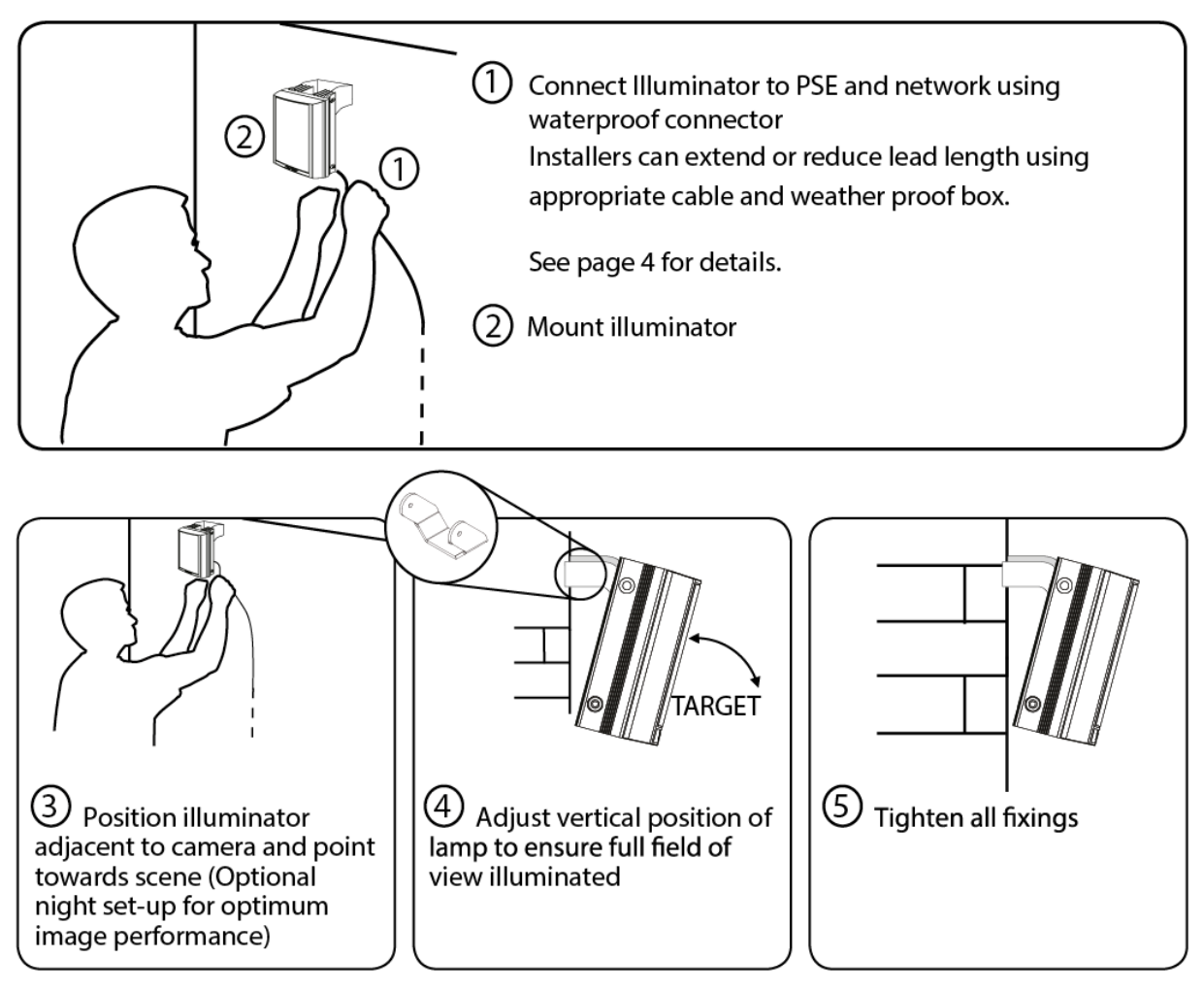

Notes :

Unit can alternatively be powered by 24V DC if required

Multi-core auxiliary cable also fitted to unit

- Use for alternative power (24V DC) if required
- Use for connecting external input and external output as required

To maintain the IP rating of the product, any cable not in use must be waterproofed and terminated appropriately.

# **Connecting to the Network**

# **Assign an IP Address**

All VARIO2 IPPoEs have the same default IP address (192.168.2.80) and this must be changed immediately to avoid any potential conflicts or communication errors.

There are two main ways to change the IP address of an illuminator:

# **OPTION 1: Raytec Discovery Tool**

We recommend the easiest and fastest way to identify and connect to illuminators is using the Raytec Discovery Tool where the IP address can be altered or DHCP enabled. Using the Raytec Discovery Tool avoids the need to have the computer and illuminator in the same network range in order to alter the IP address. This free application is downloadable from our website or please contact Raytec.

To change the IP address using the Raytec Discovery Tool so that you can communicate with the illuminator(s) you can:

# Use DHCP

Run the Raytec Discovery Tool. Single click on illuminator to highlight it. Select **Network** from bottom menu. Highlight DHCP option. Press **OK**, then **OK** again to the "Confirm Changes" dialog box. Press **Discover**. The illuminator should now appear with a valid IP address. You can now double click illuminator to navigate to it. WARNING: Your network must have DHCP capability.

# Manually set the IP address

Run Raytec Discovery Tool. Single click on illuminator to highlight it. Select *Network* from bottom menu. Type in a new IP address and subnet mask - which must be

compatible with your network. Check with your IT manager. After changing the IP address and subnet mask, press *OK*, then *OK* again to the "Confirm Changes" dialog box. Press *Discover*. You can now double click illuminator to navigate to it.

### **OPTION 2: Use the Illuminators Web Interface**

Alternatively, type the IP address of illuminator into a web browser – default is 192.168.2.80 – and use the web interface using the "Network" tab on the left hand side to manually alter the IP address or enable DHCP. For manual allocation of a static IP address it is important that the network administrator controls and ensures the IP addresses issued are unique and not repeated. In order to establish communication the computer and illuminator must be in the same network range.

In either option above, if DHCP is enabled, your network must have DHCP capability.

<u>Note:</u> - If assigning the IP address fails, check that there is no firewall blocking the operation and that the computer and illuminator have IP addresses in the same range.

# **Raytec Discovery Tool Basics**

The Raytec Discovery Tool is downloadable from our website or you may request it from Raytec.

During the initial set-up we strongly recommend that you use the Raytec Discovery Tool on a computer on the same network as the VARIO2 IPPoE illuminators to discover and establish connection.

The illuminator responds to multicast messages - and therefore does not need to have a valid IP address in the same network range for the Raytec Discovery Tool to find it. But it does require a valid IP address for connection and communication. ALL IP addresses need to reside within the same network address range to ensure these

components can communicate with each other.

With the VARIO2 IPPoE powered and attached to the same network, press *Discover* and the Raytec Discovery Tool will display a list of illuminators available on the network.

See instructions above on how to change IP address or enable DHCP in order to allow communication with the illuminator.

Once the IP address of the illuminators have been changed, you can double click on the illuminator from the Raytec Discovery Tool to navigate directly to the illuminators web interface.

The Raytec Discovery Tool allows you to:-

- Discover all illuminators on the network illuminators do not need a valid IP address to be discovered
- Alter IP address of illuminator the illuminator must have a valid IP address to allow communication
- Enable DHCP
- Navigate directly to each illuminator once a valid IP address has been assigned
- See the illuminators status
- See whether the illuminator is ON / OFF
- View the MAC address of each illuminator
- Change Network Settings
- Change the Name and Group Name
- See additional illuminator details including name, firmware version, model and the time the illuminator has been powered.

# Hierarchy of Photocell vs. Telemetry

- If the telemetry function is enabled, then the photocell must detect that it is dark for the telemetry function to operate.
- The photocell overrides the telemetry function during the day. If the external input/telemetry function needs to be operated 24 / 7, then the photocell function should be disabled from the settings / groups page.
- If the external input/telemetry is not active, then the unit will follow the photocell settings.

The system requires 15 seconds of light to deactivate the photocell and turn the illuminators off to avoid accidental turn off of the illuminators via car headlights or torches.

If illuminators are in groups, the following rules apply:

- ANY sending illuminator within a group which says it is dark will turn all the illuminators in the group on (subject to local illuminator settings)
- ALL illuminators in the group need to say it is light before all the group illuminators will go off together (subject to local conditions)

# Log-in, Security & Basic Illuminator Setup

Log-in using Operator or Administrator user names and passwords. Operator has limited access rights. Administrator has full access rights.

Defaults (User Names & Passwords are case sensitive):

| Users & Passwords | Name  | Password |
|-------------------|-------|----------|
| Operator          | user  | password |
| Administrator     | admin | password |

In order to maintain maximum security of your system, we recommend you change the passwords at the earliest opportunity (for further information, please see page 49 of full installation instructions). Take instant control of a illuminator by pressing the Override button on the home page. This will countdown for 30 minutes to allow the user to control the illuminator and then will revert to standard settings automatically or if the Override button is deselected. Override is only available when the illuminator mode is set to *Local*, *HTTP + Local* or *VMS + Local*.

To operate the illuminator via a VMS or third party application that uses the Raytec API, then the illuminator mode should be set to *VMS* or *VMS + Local*. In VMS mode the illuminator will ignore Photocell and External Input triggers and respond only to valid VMS commands. In *VMS + Local* mode the illuminators can be controlled via a VMS system whilst also still responding to local photocell and telemetry triggers.

To operate the illuminator with an application that uses the HTTP API, then the illuminator mode should be set to *HTTP* or *HTTP* + *Local*. In HTTP mode the illuminator will ignore Photocell and External Input triggers and respond only to valid HTTP commands. In *HTTP* + *Local* mode the illuminators can be controlled with HTTP commands whilst also still responding to local photocell and telemetry triggers.

VMS integration allows the illuminator(s) to be directly controlled and triggered by events within the VMS environment such as scheduled events, alarm triggers, camera commands, etc.

HTTP Integration allows the illuminator to be directly controlled and triggered on receipt of valid HTTP commands generated on the network from VMS, cameras or other components capable of generating HTTP commands.

The illuminator mode can be changed on the Settings / Groups page. The default illuminator mode is *Local*.

# Standard Setup – Factory Defaults

The illuminator is operating in Local mode and will respond only to its own photocell and telemetry status. By default the illuminator is NOT assigned to a group.

The illuminator will turn ON / OFF automatically when the photocell detects it is dark / light at 100% (soft start) via the photocell.

The External Input will activate the illuminator at 100% (NOT soft start) for the duration of the input provided the photocell detects it is dark.

External Output: activated by photocell and will become short circuit when active.

# **Factory Defaults**

| Name       | VARIO2 IP                                            |
|------------|------------------------------------------------------|
| Group Name | < <deliberately blank="" left="">&gt;</deliberately> |
| IP Address | 192.168.2.80                                         |

| Enable DHCP Checkbox | Not Selected – IP addresses will NOT be automatically         |  |  |
|----------------------|---------------------------------------------------------------|--|--|
|                      | allocated. If illuminator is being operated on a DHCP enabled |  |  |
|                      | network, DHCP can be selected for automatic allocation of IP  |  |  |
|                      | address.                                                      |  |  |
| Illuminator Mode     | Local: Control the illuminator using the web interface.       |  |  |
|                      | Illuminator will respond to its own photocell and telemetry   |  |  |
|                      | events.                                                       |  |  |

|                     | Photocell           | External Input      |  |
|---------------------|---------------------|---------------------|--|
| Trigger Control     | Illuminator Control | Illuminator Control |  |
| Respond to Group    | No, ignore group    | No, ignore group    |  |
| Commands            | command command     |                     |  |
| Illuminator Mode on | On                  | On                  |  |
| Trigger             |                     |                     |  |
| Power (%)           | 100%                | 100%                |  |
| Duration            | All night           | Duration of Input   |  |
| Soft Start          | On                  | Off                 |  |

# Deterrent

Pattern = SOS

Frequency = Slow

sales@rayteccctv.com

#### Raytec Americas:

# **Advanced Settings**

<u>Manual Override</u> Photocell Sensitivity = 20 lux Countdown Duration = 30 mins

<u>External Input</u> Type of Input = Volt Free Active State = Short Circuit / Low <u>External Output</u> Trigger State = Photocell Only Active State = Short Circuit / Low

# **Basic Web Page Functionality**

All web pages have the following information in the header bar

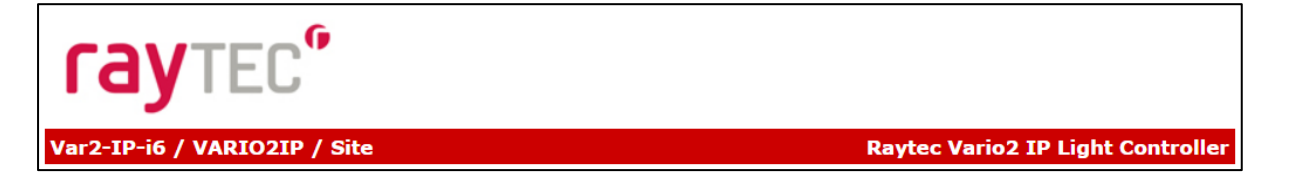

Model Type / Lamp Name / Group Name

Raytec Global (excluding Americas)

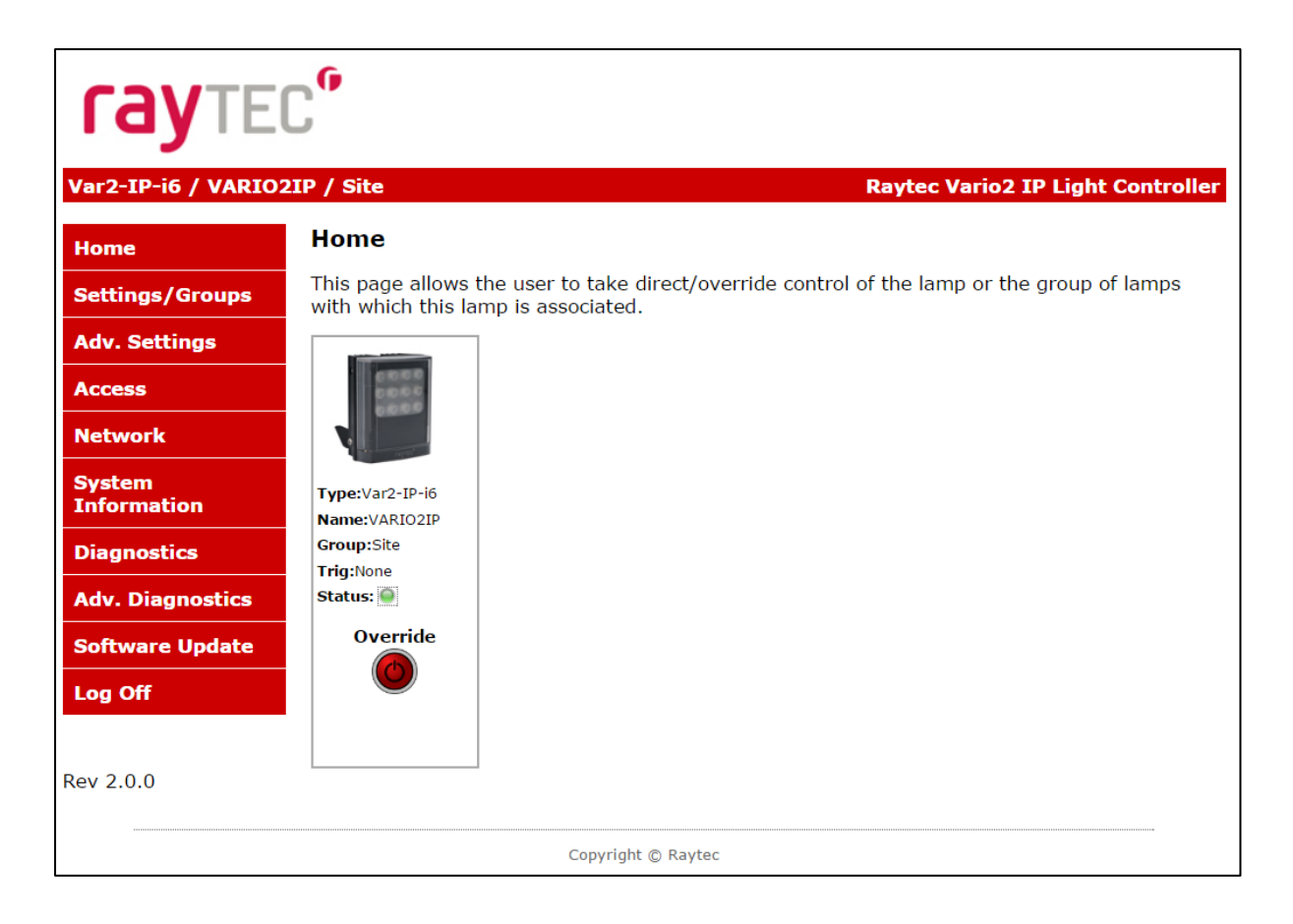

User has access to Home Page and Diagnostics pages. Admin has access to all pages.

Raytec Global (excluding Americas)

Tel: +44 (0) 01670 520055 Fax: +44 (0)1670 819760 sales@rayteccctv.com Raytec Americas:

| Page Name          | Functions available                                                                                                    |
|--------------------|----------------------------------------------------------------------------------------------------|
| Home Page          | Allows manual control of an individual illuminator or<br>group of illuminators including power adjustment, boost<br>and deterrent controls. Select override to operate above<br>functions.                                                                                                    |
| Settings / Groups  | Allows detailed set-up and configuration of the illuminator including how it responds to Photocell and External Inputs, duration on period, power levels, soft start, response to group commands, deterrent patterns and speeds. Allows illuminators to be allocated to a group or to create a new group. Selectable control of illuminator either locally, by VMS or HTTP commands. |
| Adv. Settings      | Allows for further detailed setup of External Input,<br>External Output, Photocell sensitivity level and duration of<br>Override.                                                                                                    |
| Access             | Change passwords                                                                                                    |
| Network            | Allocate IP address and other network settings, select DHCP operation, allocate illuminator name                                                                                                    |
| System Information | Indicates basic information about the illuminator. Ability to restore factory settings or restart illuminator.                                                                                                    |
| Diagnostics        | Basic diagnostics to enable 1 <sup>st</sup> level troubleshooting                                                                                                    |
| Adv. Diagnostics   | Advanced diagnostics to enable 2 <sup>nd</sup> level troubleshooting                                                                                                    |
| Software Update    | Indicates current software / firmware version. Ability to upload updated software / firmware version.                                                                                                    |
| Log Off            | We recommend logging off illuminator after every session                                                                                                    |

# Illuminator web interface note

You may see the model name of your illuminator cut short on the home page of your illuminator like below:

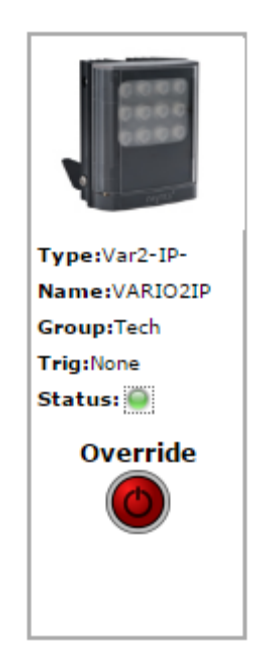

Due to a change to the format of our model names, the size of the illuminator details box above has been increased. If you have previously used a Vario IP PoE on your machine, your browser will have remembered the old style and will re-use this. You can force your browser to pull the size change in by removing temporary Internet files, this procedure is explained for Chrome and Internet Explorer browsers below.

# Chrome

- 1. Hold Ctrl-Shift-Del keys
- 2. Change drop down box to "the beginning of time"
- Tick "Cached images and files"
   ONLY. If others are ticked, untick.
- 4. Select *Clear browsing data*

# **Internet Explorer**

- 1. Hold Ctrl-Shift-Del keys
- Tick "Preserve Favourites website data" and "Temporary Internet files and website files" ONLY. If others are ticked, untick.
- 3. Select Delete

After performing the steps above, refresh the illuminator home page and the longer illuminator details box will appear.

Instructions for this procedure for other browsers can be found online.

# Ping

The illuminator will respond to a standard Ping command sent to its valid IP address. For the ping command to work the illuminator and computer must reside in the same network range.

# **Basic Troubleshoot**

- Check if the camera and illuminator are aligned correctly.
- For Infra-Red illumination, ensure that a Day and Night or Black and White camera is used and that the camera switches correctly into night mode.
- Check camera and lens. Is iris fully open at night and set correctly. Ensure camera is fully operational and has correct night time settings and capability.
- Ensure correct illuminator lens angle selected for required distance check stated performance.
- Check the LED status indicator: if green LED indicator is lit on the bottom of the unit, then the unit is receiving power.
- If powering from PoE, ensure Power Sourcing Equipment (PSE) is suitably rated for the VARIO2 IPPOE unit – see page 6 for required ratings – and for all 8 size units check correct PoE Detection Resistance has been selected – see page 7.
- If powering from low voltage 24V DC, check voltage applied and that power supply is suitably rated for the VARIO2 IPPOE unit – see page 6 for required ratings.
- Check connection and wiring of CAT5 / 6 cable to VARIO2 IPPOE. Verify link has been established with the router / switch to which the illuminator is connected and that the wiring is compatible with T-568B wiring standard.

• If the illuminators are correctly wired to the network, run the Raytec Discovery Tool and try to discover the illuminator on the network.

If the illuminator is discovered and the "State" indicator is grey, this indicates that there is no communications with the illuminator. Ensure IP Address and Subnet Mask of computer and illuminator are set within the same range. If not, alter IP address of illuminator or Enable DHCP on illuminator for automatic allocation of suitable IP address.

Use a Ping command to see if the illuminator and device are on the same network and have communication.

- If still unsuccessful try a different web browser.
- If unit still cannot be discovered then type default IP address into browser: 192.168.2.80
- If no communication possible after above steps, please contact Raytec for further support or consider a Hard Reset of the illuminator.

# **Detailed Installation Guide**

# Contents

| Box Contents:1                               |
|----------------------------------------------|
| Accessories (optional):1                     |
| Product Introduction2                        |
| Basic Steps2                                 |
| Wiring6                                      |
| PoE Detection – Resistance Selection Switch7 |
| Interchangeable Lenses: Changing the Angle   |
| Installation                                 |
| Connecting to the Network10                  |
| Raytec Discovery Tool Basics11               |
| Hierarchy of Photocell vs. Telemetry13       |
| Log-in, Security & Basic Illuminator Setup13 |
| Factory Defaults15                           |
| Basic Web Page Functionality16               |
| Illuminator web interface note19             |
| Ping20                                       |
| Basic Troubleshoot                           |
| Raytec Discovery Tool in Depth25             |
| Network Settings                             |

| DHCP – Automatic allocation of IP address                      | 27 |
|----------------------------------------------------------------|----|
| Static Network Configuration – Manual allocation of IP address | 28 |
| Name and Group Name                                            | 29 |
| lluminator Status                                              | 31 |
| Other Information                                              | 31 |
| Unit Details – Parameters                                      | 32 |
| Detailed Illuminator Setup: Web Interface Pages                | 33 |
| Log-In Page                                                    | 33 |
| Home Page                                                      | 34 |
| Settings / Groups                                              | 37 |
| Illuminator Mode                                               |    |
| Groups                                                         | 40 |
| Group Name                                                     | 41 |
| Trigger Control                                                | 41 |
| Respond to Group Commands                                      | 41 |
| Lamp Mode On Trigger                                           | 42 |
| Power                                                          | 43 |
| Duration                                                       | 43 |
| Soft Start                                                     | 44 |
| Deterrent Pattern & Frequency                                  | 44 |
| Advanced Settings                                              | 46 |

| Manual Override - Countdown Duration                          | 46 |
|---------------------------------------------------------------|----|
| External Input – Select type of Input & Active State on Input | 47 |
| External Output                                               | 47 |
| Photocell Sensitivity                                         | 48 |
| Access / Passwords                                            | 49 |
| Network                                                       | 51 |
| Enable DHCP                                                   | 51 |
| Manual IP Address                                             | 52 |
| Network - IP Address Changed- Reboot                          | 52 |
| System Information                                            | 54 |
| Restore Factory Settings                                      | 54 |
| Reboot / Restart Illuminator                                  | 55 |
| Diagnostics                                                   | 56 |
| Advanced Diagnostics                                          | 57 |
| Software Update                                               | 58 |
| Log Off                                                       | 60 |
| Hard Reset Button – Located on illuminator                    | 61 |
| Raytec APIs (VMS and HTTP)                                    | 62 |
| Troubleshooting & FAQs                                        | 62 |

Raytec Global (excluding Americas) Tel: +44 (0) 01670 520055 Fax: +44 (0)1670 819760 sales@rayteccctv.com

# **Raytec Discovery Tool in Depth**

The Raytec Discovery Tool can be obtained from the Raytec website. Once installed, run the application and press *Discover*.

The Raytec Discovery Tool will discover and display all VARIO2 IPPoE Illuminators on your network.

The illuminator responds to multicast messages - and therefore does not need to have a valid IP address in the same network range for the Raytec Discovery Tool to find it. But it does require a valid IP address for connection and communication.

| 🕨 Rayte          | c Discov | ery Application             |                   |           |            |          |            | _ 🗆 🗪    |
|------------------|----------|-----------------------------|-------------------|-----------|------------|----------|------------|----------|
| Discovered Lamps |          |                             |                   |           |            |          |            |          |
| State            | On/Off   | MAC Address                 | IP Address        | Unit Name | Group Name | Firmware | Model      | Uptime   |
| ۲                | •        | D8-80-39-37-CA-5C           | 192.168.2.80      | VARIO2IP  |            | 2.0.0    | Var2-IP-w8 | 00:00:17 |
| •                | •        | D8-80-39-37-CA-A6           | 192.168.2.80      | VARIO2IP  |            | 2.0.0    | Var2-IP-i6 | 00:00:29 |
|                  |          |                             |                   |           |            |          |            |          |
|                  |          |                             |                   |           |            |          |            |          |
|                  |          |                             |                   |           |            |          |            |          |
|                  |          |                             |                   |           |            |          |            |          |
|                  |          |                             |                   |           |            |          |            |          |
|                  |          |                             |                   |           |            |          |            |          |
|                  |          |                             |                   |           |            |          |            |          |
|                  |          |                             |                   |           |            |          |            |          |
| <u>D</u> iscov   | ver      | <u>S</u> tatus <u>N</u> etw | ork <u>A</u> bout |           |            |          | ray        | TEC      |

The Raytec Discovery Tool allows you to:-

- Discover all illuminators on the network illuminators do not need a valid IP address to be discovered
- Alter IP address of illuminator it must have a valid IP address to allow communication
- Enable DHCP
- Navigate directly to each illuminator once a valid IP address has been assigned

- See the illuminators status
- See whether the illuminator is ON / OFF
- View the MAC address of each illuminator
- Change Network Settings
- Change the Name and Group Name
- See additional illuminator details including name, firmware version, model and the time the illuminator has been powered.

On the image above, two illuminators have been discovered on the network. They are unique in that they have different MAC addresses, but the same IP Address and Unit Name. The application allows the illuminators to be configured.

# **Network Settings**

To change the network settings, highlight the illuminator to be changed and press *Network*.

The "Network Configuration" screen will be shown.

| Potwork Configura        | ation                                      |  |  |  |  |  |
|--------------------------|--------------------------------------------|--|--|--|--|--|
| Unit Details             |                                            |  |  |  |  |  |
| Unit Name:               | VARIO2IP                                   |  |  |  |  |  |
| Current IP Address:      | 192.168.2.80                               |  |  |  |  |  |
| Network Settings         |                                            |  |  |  |  |  |
| Obtain IP address        | Obtain IP address automatically (use DHCP) |  |  |  |  |  |
| Output See the following | Ose the following IP address:              |  |  |  |  |  |
| IP Address:              |                                            |  |  |  |  |  |
| Subnet Mask:             |                                            |  |  |  |  |  |
|                          |                                            |  |  |  |  |  |
|                          | <u>O</u> K <u>C</u> ancel                  |  |  |  |  |  |

Raytec Global (excluding Americas)

 Tel:
 + 44 (0) 01670 520055
 Tel

 Fax:
 + 44 (0) 1670 819760
 Tel

 sales@rayteccctv.com
 u

#### Raytec Americas:

Two options are available to set the IP Address at this stage:-

- 1. Enable DHCP if the network is DHCP enabled
- 2. Enter a Static IP Address and Subnet Mask

# **DHCP – Automatic allocation of IP address**

Select Obtain IP address automatically (use DHCP) and press OK.

| Network Configur                      | ation 🛛 🔍                  |
|---------------------------------------|----------------------------|
| Unit Details                          |                            |
| Unit Name:                            | VARIO2IP                   |
| Current IP Address:                   | 192.168.2.80               |
| Network Settings<br>Obtain IP address | s automatically (use DHCP) |
| O Use the following                   | IP address:                |
| IP Address:                           |                            |
| Subnet Mask:                          |                            |
|                                       | <u>O</u> K <u>C</u> ancel  |

The unit will now be allocated an IP Address via the networks DHCP server. Refresh the Raytec Discovery Tool by pressing *Discover*. The illuminators IP address should automatically be updated into the required range and the illuminator can now be accessed directly from the Raytec Discovery Tool by double clicking on the illuminator from the list of discovered illuminators.

Raytec Global (excluding Americas)

| cove  | red Lamp | IS                  |                    |           |            |          |            |          |
|-------|----------|---------------------|--------------------|-----------|------------|----------|------------|----------|
| ate   | On/Off   | MAC Address         | IP Address         | Unit Name | Group Name | Firmware | Model      | Uptime   |
| •     | •        | D8-80-39-37-CA-A6   | 192.168.1.147      | VARIO2IP  |            | 2.0.0    | Var2-IP-i6 | 00:00:01 |
| •     | •        | D8-80-39-37-CA-5C   | 192.168.2.80       | VARIO2IP  |            | 2.0.0    | Var2-IP-w8 | 00:00:52 |
|       |          |                     |                    |           |            |          |            |          |
|       |          |                     |                    |           |            |          |            |          |
|       |          |                     |                    |           |            |          |            |          |
|       |          |                     |                    |           |            |          |            |          |
|       |          |                     |                    |           |            |          |            |          |
|       |          |                     |                    |           |            |          |            |          |
|       |          |                     |                    |           |            |          |            |          |
|       |          | 1                   | 1                  |           |            |          |            |          |
| iscov | /er      | Status <u>N</u> etw | vork <u>A</u> bout |           |            |          |            |          |

# Static Network Configuration – Manual allocation of IP address

To use static network configuration it is important that the network administrator controls and ensures the IP Addresses issued are unique and not repeated. Enter the appropriate IP Address and Subnet Mask having selected *Use the following IP address* and press *OK*.

| F Network Configuration          |                           |  |  |  |  |  |
|----------------------------------|---------------------------|--|--|--|--|--|
| Unit Details                     |                           |  |  |  |  |  |
| Unit Name:                       | VARIO2IP                  |  |  |  |  |  |
| Current IP Address: 192.168.2.80 |                           |  |  |  |  |  |
| Network Settings                 |                           |  |  |  |  |  |
| Obtain IP address                | automatically (use DHCP)  |  |  |  |  |  |
| Use the following                | IP address:               |  |  |  |  |  |
| IP Address:                      |                           |  |  |  |  |  |
| Subnet Mask:                     |                           |  |  |  |  |  |
|                                  | <u>O</u> K <u>C</u> ancel |  |  |  |  |  |

The unit will now be allocated the IP Address as entered. Refresh the Raytec Discovery Tool by pressing *Discover*.

| cove  | red Lamp | )S                |               |           |            |          |            |          |
|-------|----------|-------------------|---------------|-----------|------------|----------|------------|----------|
| ate   | On/Off   | MAC Address       | IP Address    | Unit Name | Group Name | Firmware | Model      | Uptime   |
| •     | •        | D8-80-39-37-CA-5C | 192.168.1.156 | VARIO2IP  |            | 2.0.0    | Var2-IP-w8 | 00:00:29 |
| •     | •        | D8-80-39-37-CA-A6 | 192.168.1.147 | VARIO2IP  |            | 2.0.0    | Var2-IP-i6 | 00:00:58 |
|       |          |                   |               |           |            |          |            |          |
|       |          |                   |               |           |            |          |            |          |
|       |          |                   |               |           |            |          |            |          |
|       |          |                   |               |           |            |          |            |          |
|       |          |                   |               |           |            |          |            |          |
|       |          |                   |               |           |            |          |            |          |
|       |          |                   |               |           |            |          |            |          |
| iscov | /er      | Status            | ork About     |           |            |          |            |          |
| ISCON |          |                   |               |           |            |          | COV        | TEC      |

# Name and Group Name

All illuminators have the default name of "VARIO2IP". This should be changed so that the illuminator can be easily identified.

The group name is left blank by default. The group name is used to associate / group illuminators together and allows them to interact using group commands.

Both "Name" and "Group Name" can be modified directly from the Raytec Discovery Tool or via the web interface.

To change these via the Raytec Discovery Tool, highlight the illuminator you want to change. Then press *Status*.

| Unit Details      |           |       |            |            | ×              |
|-------------------|-----------|-------|------------|------------|----------------|
| Unit Information  |           |       |            |            |                |
| IP Address:       | 192.168.1 | 1.147 |            |            |                |
| Unit Name:        | VARIO2IP  |       |            |            |                |
| Group Name:       |           |       |            |            |                |
| Firmware Version: | 2.0.0     |       | Up Time:   | 00:00:58   |                |
|                   |           |       |            |            |                |
|                   |           |       |            |            |                |
|                   |           |       |            |            |                |
|                   |           |       | Parameters | <u>о</u> к | <u>C</u> ancel |

"Unit Name" and "Group Name" can both be edited by entering a new value in their fields.

| Unit Details      |               |               |          |  |  |  |
|-------------------|---------------|---------------|----------|--|--|--|
| IP Address:       | 192.168.1.147 |               |          |  |  |  |
| Unit Name:        | CAR_PARK_EAST | CAR PARK EAST |          |  |  |  |
| Group Name:       | GROUP_1       |               |          |  |  |  |
| Firmware Version: | 2.0.0         | Up Time:      | 00:00:58 |  |  |  |
|                   |               |               |          |  |  |  |
|                   |               |               |          |  |  |  |
|                   |               |               |          |  |  |  |
|                   |               |               |          |  |  |  |
|                   |               |               |          |  |  |  |

#### Raytec Americas:

Tel: +44 (0) 01670 520055 Fax: +44 (0)1670 819760 sales@rayteccctv.com

After the change has been made save the edited names by pressing OK.

The selected unit name and group have now been changed. Refresh the Raytec Discovery Tool by pressing *Discover* and the updated information should be displayed.

| scovere         | ed Lamp  | s                           |                   |               |            |          |            |          |
|-----------------|----------|-----------------------------|-------------------|---------------|------------|----------|------------|----------|
| tate            | On/Off   | MAC Address                 | IP Address        | Unit Name     | Group Name | Firmware | Model      | Uptime   |
| •               | ۲        | D8-80-39-37-CA-A6           | 192.168.1.147     | CAR_PARK_EAST | GROUP_1    | 2.0.0    | Var2-IP-i6 | 00:02:05 |
| •               | •        | D8-80-39-37-CA-5C           | 192.168.1.156     | VARIO2IP      |            | 2.0.0    | Var2-IP-w8 | 00:01:37 |
|                 |          |                             |                   |               |            |          |            |          |
|                 |          |                             |                   |               |            |          |            |          |
|                 |          |                             |                   |               |            |          |            |          |
|                 |          |                             |                   |               |            |          |            |          |
|                 |          |                             |                   |               |            |          |            |          |
|                 |          |                             |                   |               |            |          |            |          |
| iscove          | er 🗌     | Status                      | ork About         |               |            |          |            |          |
| <u>)</u> iscove | <b>.</b> | <u>S</u> tatus <u>N</u> etw | ork <u>A</u> bout |               |            |          |            |          |

# **lluminator Status**

The Raytec Discovery Tool has two status indicators for each illuminator. The colours of these indicators change depending on the state of the illuminators as described below:-

|          | Red               | Green          | Grey             |
|----------|-------------------|----------------|------------------|
| State    | Illuminator Fault | Illuminator OK | No communication |
| On / Off | N/A               | Illuminator On | Illuminator Off  |

An illuminator fault is indicated if:-

- 1. An LED fault exists within the illuminator.
- 2. The input voltage is outside specified limits.

# **Other Information**

The Raytec Discovery Tool does not automatically refresh, therefore to view any

changes it is important that the page is refreshed by pressing *Discover*.

When changes are made to an illuminator or a new illuminator is added there may be a small delay in making contact or updating the information and so *Discover* may need to be pressed more than once.

# **Unit Details – Parameters**

Selecting the Parameters button within the "Unit Details" screen provides a high level of detailed information regarding the performance and operation of the illuminator. This is designed to be used during technical support of the illuminator with Raytec or your supplier.

| 🕞 Unit Details    |               |            |                       | ×     |
|-------------------|---------------|------------|-----------------------|-------|
| Unit Information  |               |            |                       |       |
| IP Address:       | 192.168.1.147 |            |                       |       |
| Unit Name:        | CAR_PARK_EAST |            |                       |       |
| Group Name:       | GROUP_1       |            |                       |       |
| Firmware Version: | 2.0.0         | Up Time:   | 00:02:05              |       |
| Unit Parameters   | Value         |            |                       |       |
| NET_ADDR          | 192.168.1.147 |            |                       | Ξ     |
| NET_SUBNET        | 255.255.255.0 |            |                       |       |
| NET_GATEWAY       | 192.168.1.254 |            |                       |       |
| NET_DHCP          | 64            |            |                       |       |
| NET_PORT          | 52055         |            |                       |       |
| NET_MCAST         | 55.0.255.239  |            |                       |       |
| DEV_FIRMWARE      | 2.0.0         |            |                       |       |
| DEV UPTIME        | 0d, 0h, 2m    |            |                       | ~     |
|                   |               | Parameters | <u>о</u> к <u>С</u> а | incel |

#### Raytec Americas:

Tel: +44 (0) 01670 520055 Fax: +44 (0)1670 819760 sales@rayteccctv.com

# **Detailed Illuminator Setup: Web Interface Pages**

# Log-In Page

Access Log-In Page for individual illuminator by double-clicking on the illuminator from the Raytec Discovery Tool or by typing the IP address into the web browser.

| Var2-IP-i6 / VARIO2IP / Site       Raytec Vario2 IP Light Controller |                    |                                    |                                   |  |  |
|----------------------------------------------------------------------|--------------------|------------------------------------|-----------------------------------|--|--|
| Var2-IP-i6 / VARIO2                                                  | IP / Site          |                                    | Raytec Vario2 IP Light Controller |  |  |
| Home                                                                 | User Log On        |                                    |                                   |  |  |
| Settings/Groups                                                      | Enter the user nam | e and password to access the lamp. |                                   |  |  |
| Adv. Settings                                                        | User name:         |                                    |                                   |  |  |
| Access                                                               | Password:          |                                    |                                   |  |  |
| Network                                                              |                    |                                    |                                   |  |  |
| System<br>Information                                                |                    | Log On                             |                                   |  |  |
| Diagnostics                                                          |                    |                                    |                                   |  |  |
| Adv. Diagnostics                                                     |                    |                                    |                                   |  |  |
| Software Update                                                      |                    |                                    |                                   |  |  |
| Log Off                                                              |                    |                                    |                                   |  |  |
|                                                                      |                    |                                    |                                   |  |  |
|                                                                      |                    | Copyright © Raytec                 |                                   |  |  |

User Names & Passwords are case sensitive. (Max 32 characters - alphanumeric, symbols allowed)

Log on using either **Operator** User Name and Password or **Administrator** User Name and Password.

The Operator only has access to Home Page and Diagnostic Pages only. Administrator has access to all pages.

The Administrator can change passwords by using the "Access" Page. Ensure you keep a note of passwords used in a secure place.

Fax: +44 (0)1670 819760

sales@rayteccctv.com

| User          | User name | Password |
|---------------|-----------|----------|
| Operator      | user      | password |
| Administrator | admin     | password |

# Forgotten Password

If you are an operator, please request the assistance of the administrator. They can reset the password through the "Access" Web Page.

If you are an administrator, you will have to use the Hard Reset button on the illuminator – refer to Access / Passwords section on page 49. This will restore the illuminator to factory defaults which includes user names and passwords.

# Home Page

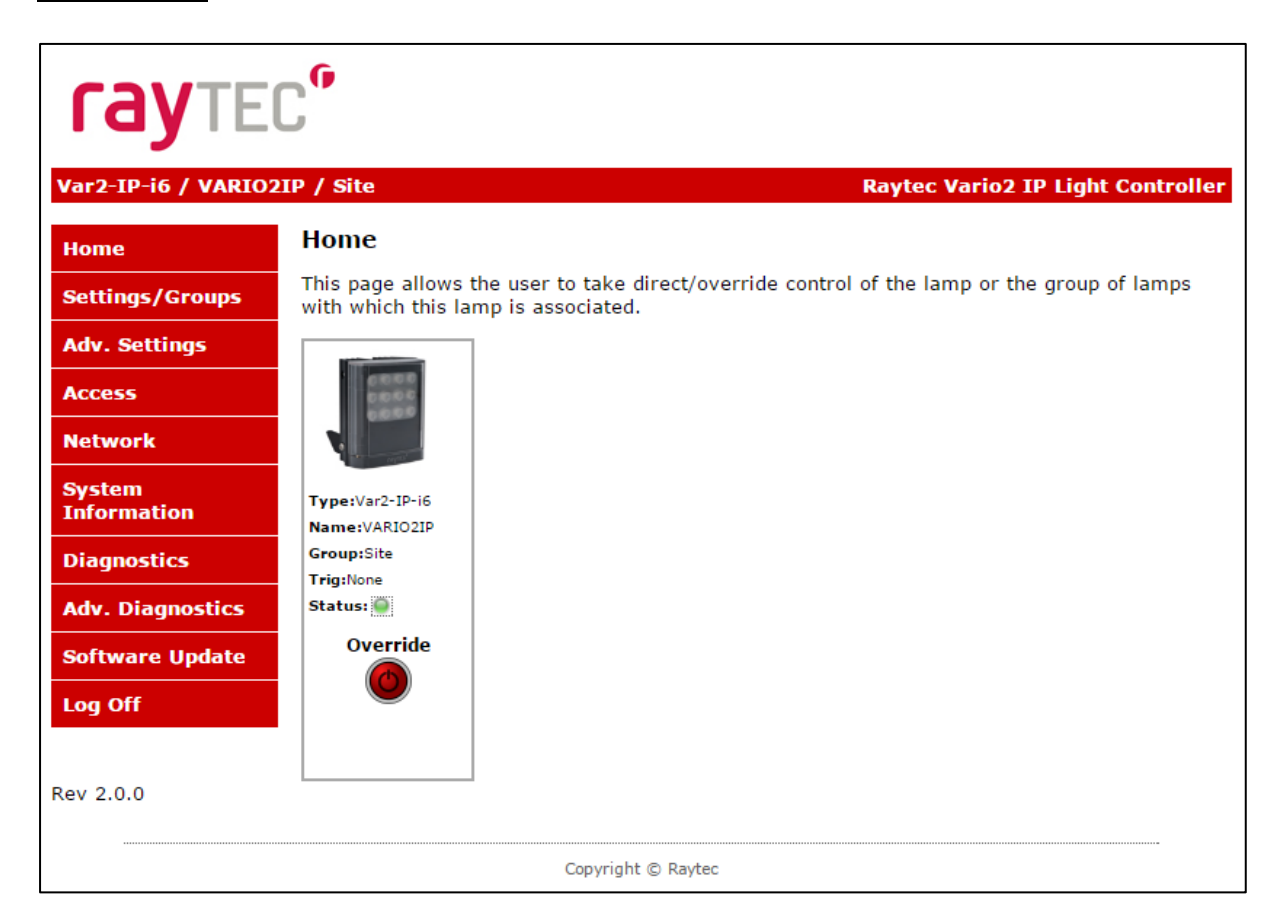

After a successful log-in, the Home Page / Manual Override Page will be displayed. You can navigate to all pages using the side navigator bar which is available on all pages.

Raytec Global (excluding Americas) Tel: +44 (0) 01670 520055 Fax: +44 (0)1670 819760 sales@rayteccctv.com

The Home Page / Manual Override Page displays the current status of the illuminators including the following information:

- A visual representation of the product and its current state (ON or OFF)
- Product Type & Model
- Product Name if a name has been assigned (using Network Page or Raytec Discovery Tool)
- Group Name if a name has been assigned (using Settings / Group Page or Raytec Discovery Tool)
- Trig if illuminator is on, this will indicate the type of input trigger
- Status LED indicator will indicate if the illuminator is healthy (green LED) or if there is potentially an issue with the illuminator (amber LED)

# Home Page / Manual Override

All users can access Manual Override features shown below by selecting the *Override* button.

When selected, additional features will appear and Manual Override countdown will commence. Factory default Manual Override countdown is 30 minutes. This setting can be adjusted by the administrator on the "Adv. Settings" Page. The countdown duration can be reset at any time and will restart from maximum time. The Manual Override function can be deselected at any time and the illuminator will return to normal operating mode.

# On & Group On

The current ON / OFF status will be displayed by the red / green button together with the current power level of the illuminator. Use the slider bar to change the power level.

To turn all illuminators ON in the same group and control power level – select the *Group ON* button.

All illuminators in a group will turn on to the power setting selected.

When **ON** or **GROUP ON** button is turned OFF, illuminators will return to their normal operating mode.

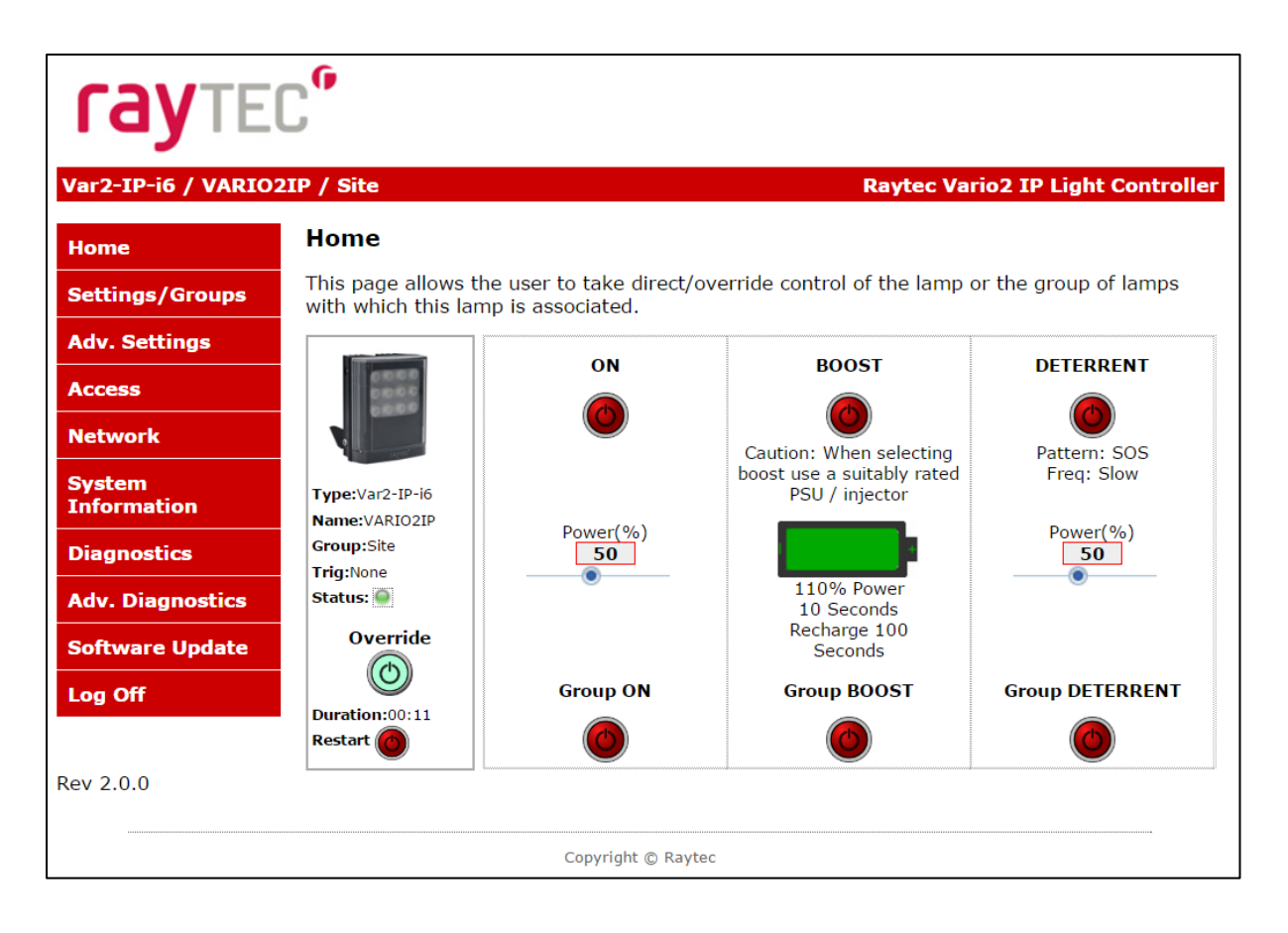

<u>Important -</u> If an illuminator is in group override control from another illuminator you will not be able to access the override control on that illuminator.

# **Boost & Group Boost**

This will boost the individual illuminator or all illuminators in the group (if GROUP BOOST selected) to 110% of normal output power for a period of 10 seconds. Boost will then be disabled for 100 seconds whilst the illuminator recharges.

# **Deterrent & Group Deterrent**

This will turn the individual illuminator or all illuminators in the group (if GROUP DETERRENT selected) into deterrent mode. The current pattern and frequency of the deterrent is displayed and can be changed on settings / groups page. Power setting of illuminator(s) in deterrent mode can also be adjusted by using slider bar.

# **Settings / Groups**

This page is used to configure the operation of the illuminator based on Photocell and / or External Inputs, configure the illuminator to operate in Local, VMS or HTTP mode, assign the illuminator to a Group and configure the deterrent mode of the illuminator.

The illuminator can be configured to operate from the above inputs independently and the power level, duration and soft start function can be configured.

| rayted                          | <b>,</b>                                |                           |             |                             |            |
|---------------------------------|-----------------------------------------|---------------------------|-------------|-----------------------------|------------|
| Var2-IP-i6 / VARIO2I            | P / Site                                |                           |             | Raytec Vario2 IP Light      | Controller |
| Home                            | Settings / Grou                         | ps                        |             |                             |            |
| Settings/Groups                 | This page allows the                    | administrator to amend se | ettings ass | sociated with this lamp.    |            |
| Adv. Settings                   | Press the 'Save' butt                   | on to store any changes.  |             |                             |            |
| Access                          | Lamp Mode:                              | Local 🔹 🕢                 |             |                             |            |
| Network                         | Name:                                   | VARIO2IP                  |             |                             |            |
| System<br>Information           | Enter Group Nam<br>or select from exist | e: Site                   |             |                             |            |
| Diagnostics<br>Adv. Diagnostics |                                         | Photocell                 |             | Ext Input                   |            |
| Software Update                 | Trigger Control:                        | Lamp                      | Control 🔻   | Lamp                        | Control 🔻  |
| Log Off                         | Respond to Group<br>Commands:           | No, Ignore group con      | nmands 🔻    | No, Ignore group commands ▼ |            |
|                                 | Lamp Mode On<br>Trigger:                |                           | Off ▼       |                             | On 🔻       |
|                                 | Power (%):                              | •                         | 100         | •                           | 100        |
|                                 | Duration (mins):                        | All Night 🗆               |             | Duration of Input 🗹         |            |
|                                 |                                         |                           | 60          | •                           | 60         |
|                                 | Soft Start:                             |                           | Off ▼       |                             | Off ▼      |
|                                 |                                         | Pattern                   |             | Frequency (Hz               | )          |
|                                 | Deterrent                               |                           | SOS V       | 5                           | Slow 🔻     |
|                                 |                                         | Sa                        | ive         |                             |            |
|                                 |                                         | Copyright © Raytec        |             |                             |            |

#### Raytec Americas:

Tel: +44 (0) 01670 520055 Fax: +44 (0)1670 819760 sales@rayteccctv.com

### WARNING: For changes to take effect, the SAVE button must be pressed

# WARNING: You cannot see the effect of your changes if the *Override* button on the Home Page is still active (green) or your illuminator is in group Override control from another illuminator

### Illuminator Mode

The illuminator can be operated in five different modes:

- 1. Local
- 2. VMS
- 3. VMS + Local
- 4. HTTP
- 5. HTTP + Local

These modes are selected in the illuminator mode selection box.

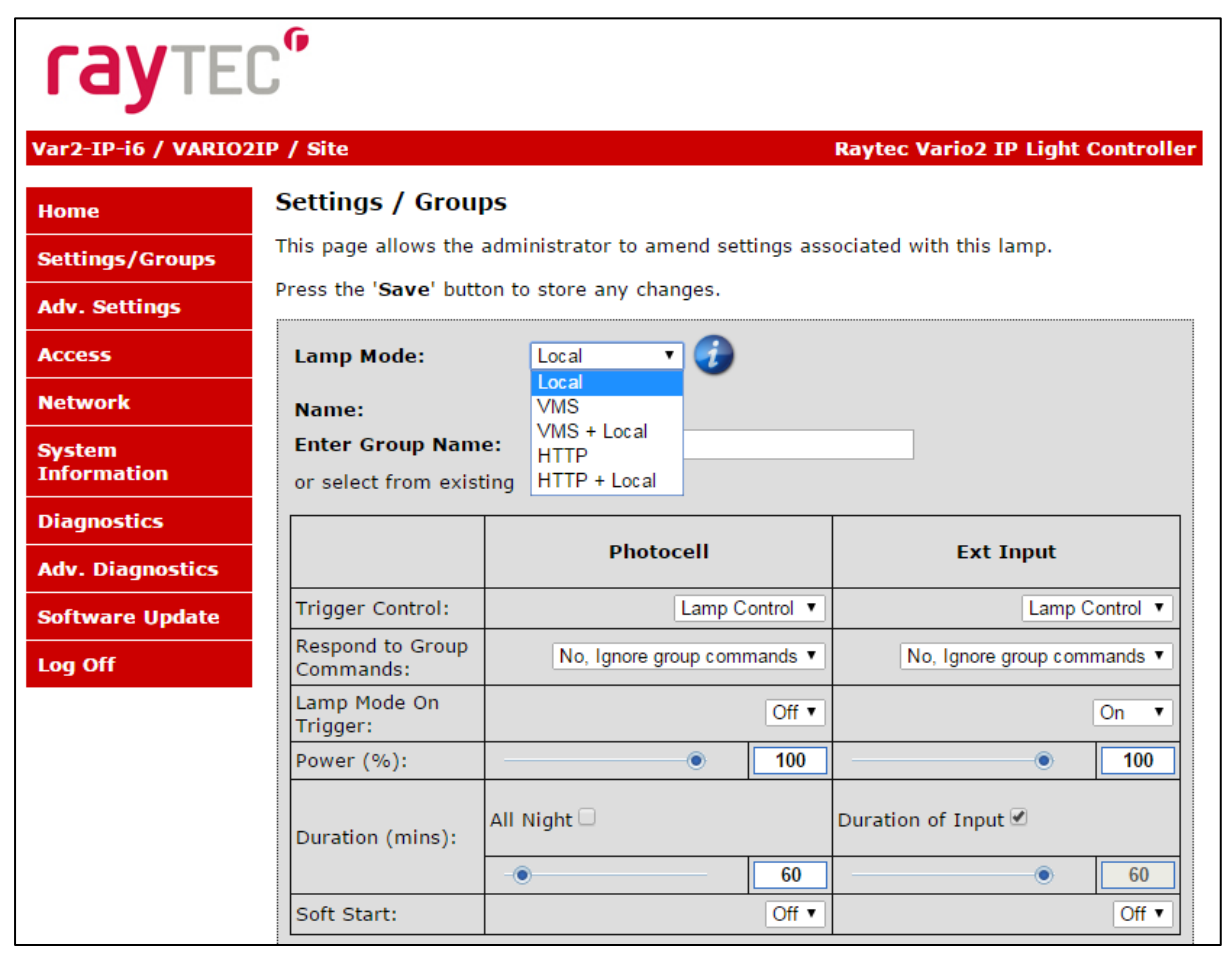

#### Raytec Global (excluding Americas)

#### Raytec Americas:

Tel: +44 (0) 01670 520055 Fax: +44 (0)1670 819760 sales@rayteccctv.com

# 1. Local

The illuminator will respond ONLY to photocell and telemetry events. The user may also take direct Manual Override control through the Home Page interface. This is the default setting.

# 2. VMS

The illuminator will respond ONLY to third party VMS systems and any applications that use the Raytec API. The illuminator will NOT respond to photocell and telemetry events. The user CANNOT take direct manual override control through the web interface.

# 3. VMS + Local

The illuminator will respond to third party VMS systems and any applications that use the Raytec API <u>and</u> the illuminator will ALSO respond to photocell and telemetry events. The user may ALSO take direct Manual Override control through the home page of the illuminators web interface.

# **IMPORTANT:**

For detailed instructions on "VMS" and "VMS + Local" modes please refer to the Raytec API Document.

# 4. HTTP

The illuminator will respond ONLY to any device / application generating valid HTTP commands and any applications that use the Raytec HTTP API. The illuminator will NOT respond to photocell and telemetry events. The user CANNOT take direct Manual Override control through the web interface.

# 5. HTTP + Local.

The illuminator will respond to any device / application generating valid HTTP commands and any applications that use the Raytec HTTP API <u>and</u> the illuminator will ALSO respond directly to photocell and telemetry events. The user may ALSO take

direct Manual Override control through the web interface.

# **IMPORTANT:**

For detailed instructions on "HTTP" and "HTTP + Local" modes please refer to the Raytec HTTP API Document.

VMS Options – Additional Information :

There is a RaytecAPIInstaller.exe and a Raytec API Quick Start guide available to support VMS integration.

HTTP Options – Additional Information :

There is a Raytec HTTP Command Summary guide and a Raytec HTTP API guide available to support HTTP integration.

# Groups

The VARIO2 IP PoE illuminator is configured so that it can work individually or as part of a group of illuminators. This group control gives the user more flexibility and capability in terms of how they want their illuminators to operate.

Illuminators can respond to Group commands in three ways and each illuminator can be configured individually to respond to Photocell or External Input triggers:

- Ignore group commands the illuminator will ignore all group commands
- *Yes, Send and Receive* the illuminator can both originate a group command and will respond to group commands
- Yes, Receive only the illuminator will only respond to group commands

The maximum possible number of illuminators in a group is 16.

Some examples of illuminator functionality in a group:

• All illuminators to come ON at the same time and go OFF at the same time

- One illuminators External Input trigger can turn all illuminators in the group ON (E.g. Car park entrance / Alarm)
- The Group Override function on the Home Page allows the user to take instant control of the group of illuminators all at the same time

### Group Name

An illuminator can be associated with a new or existing group to enable it to follow group commands from the photocell input and / or External Input. A new group name can be created by typing into the "Enter Group Name" box. Ensure that duplicate names are avoided. Or the illuminator can be allocated to an existing group by selecting an existing group from the drop down list of groups.

# **Trigger Control**

|                               | Photo         | ocell                 | Ext In         | put                      |
|-------------------------------|---------------|-----------------------|----------------|--------------------------|
| Trigger Control:              |               | Lamp Control 🔻        |                | Lamp Control 🔻           |
| Respond to Group<br>Commands: | No, Ignore gr | Inactive              | No, Ignore gro | Inactive<br>Lamp Control |
| Lamp Mode On<br>Trigger:      |               | Group Control<br>On ▼ |                | On V                     |

For both Photocell and External Input, the user can select 3 action states:

- 1. Inactive The illuminator ignores the input
- 2. Lamp Control The illuminator will respond to its own input
- 3. Group Control The illuminator will respond to an input from illuminators within its group based on selection from Respond to Group Commands below

# Factory Defaults:PhotocellLamp ControlExternal InputLamp Control

# **Respond to Group Commands**

| Respond to Group<br>Commands: | No, Ignore group commands V              | No, Ignore group commands  No, Ignore group commands |
|-------------------------------|------------------------------------------|------------------------------------------------------|
| Lamp Mode On<br>Trigger:      | Yes, Send & Receive<br>Yes, Receive only | Yes, Send & Receive<br>Yes, Receive only             |
| Power (%):                    | • 100                                    | • 100                                                |

Raytec Global (excluding Americas)

#### Raytec Americas:

Tel: +44 (0) 01670 520055 Fax: +44 (0)1670 819760 sales@rayteccctv.com

If Group control is NOT selected from Trigger Control options, then the illuminator will not respond to any Group commands.

If Group Control is selected from Trigger Control options, then the user can select two modes of operation in response to Group Commands:

- 1. Yes, Send & Receive The illuminator will both originate group commands based on the trigger AND respond to group commands from other illuminators in its group.
- 2. Yes, Receive only The illuminator will only respond to group commands from other illuminators in its group but it will NOT originate any group commands.

# Factory Defaults:PhotocellNo, ignore group commandsExternal InputNo, ignore group commands

Some examples of illuminator functionality in a group:

- All illuminators can come on at the same time and go off at the same time by either Photocell or Ext input control from a single illuminator
- The Group Override function on the Home Page allows the user to take instant control of the group of illuminators all at the same time

# Lamp Mode On Trigger

| Lamp Mode On<br>Trigger:<br>Power (%): |             | On ▼<br>Off<br>On | •                   | On ▼<br>Off<br>On |
|----------------------------------------|-------------|-------------------|---------------------|-------------------|
|                                        |             | <br>              |                     | Deter             |
| Duration (mins):                       | All Night 🗹 |                   | Duration of Input 🗹 |                   |

This dictates the status of the illuminator on receipt of a valid instruction from Photocell and/or External Input. For both the Photocell and the External Input, the illuminator can either be programmed to stay off or to turn on.

In addition, the External Input can activate the Deter mode – which can be configured below.

| Factory Defaults: | Photocell      | On |
|-------------------|----------------|----|
|                   | External Input | On |

| Power      |         |  |
|------------|---------|--|
|            |         |  |
| Power (%): | <br>100 |  |

This dictates the power level that the illuminator turns on at in response to a valid instruction. Power levels can be set from 20% to 100% using the slider bar.

0

100

| Factory Defaults: | Photocell      | 100% |
|-------------------|----------------|------|
|                   | External Input | 100% |

# Duration

| Duration (mins): | All Night 🗹 |    | Duration of Input 🗹 |    |
|------------------|-------------|----|---------------------|----|
|                  |             | 60 | •                   | 60 |

This will dictate how long the illuminator will stay on (if ON command is selected) on receipt of a valid instruction.

For the Photocell input the user can select *All Night* in which case the illuminator will stay ON (if ON command is selected) for the whole period of time that the photocell indicates it is dark. Alternatively, a specific time period can be selected using the slider bar.

The timer will only operate whilst the photocell indicates it is dark. If the photocell indicates it is light before the timer has elapsed then the timer is ignored and the light turns OFF.

For the External Input, the user can select *For Duration of Input* in which case the illuminator will stay ON or deter (if ON or deter command is selected) for the whole period of the duration of the input.

Alternatively, a specific time period can be selected using the slider bar. The illuminators will operate immediately and the timer duration starts from the end of the External Input signal. The External Input can be reactivated within the timer

period and it will have the effect of restarting the timer.

The illuminator will stay ON until the end of the timed period even if the illuminators photocell states it is daylight.

Min and Max timer settings are:

|                   | External Inp | ut Duration of      | Input   |
|-------------------|--------------|---------------------|---------|
| Factory Defaults: | Photocell    | All Night           |         |
| Photocell Max:    | 720 mins     | External Input Max: | 60 mins |
| Photocell Min:    | 30 mins      | External Input Min: | 1 mins  |

# Soft Start

| Soft Start: | On 🔻 | Off 🔻 |
|-------------|------|-------|
|             | Off  | Off   |
|             | On   | On    |

There is the option, when a valid on instruction is received, for the illuminator to either start immediately (*Soft Start Off*) or to ramp up to selected power level (*Soft Start On*).

The length of time of the ramp up depends on power level selected. (Max 10 seconds for 100% power)

| Factory Defaults: | Photocell      | On  |  |
|-------------------|----------------|-----|--|
|                   | External Input | Off |  |

# **Deterrent Pattern & Frequency**

|           | Pattern |     | Frequency (Hz) |   |
|-----------|---------|-----|----------------|---|
| Deterrent | SOS     | •   | Slow           | • |
|           | Wav     | e i | Slow           |   |
|           | Hi-Lo   | )   | Medium         |   |
|           | Sav SOS |     | Fast           |   |

There are 3 selectable deterrent patterns available if Deter Feature selected from Illuminator Mode on Trigger:

**Haytec Global** (excluding Americas) Tel: +44 (0) 01670 520055 Fax: +44 (0)1670 819760 sales@rayteccctv.com

| Traditional SOS pattern | 3 short on/off, 3 longer on/off, 3 short on/off           |
|-------------------------|-----------------------------------------------------------|
| Wave                    | The illuminator slowly ramps up and down from 100% to 20% |
| Hi-Lo                   | The illuminator alternates between 100% and 20% power     |

# Factory Default:

*SOS* 

There are 3 selectable deterrent speeds available; Slow, Medium, Fast

Factory Default:

Slow

Tel: +44 (0) 01670 520055 Fax: +44 (0)1670 819760 sales@rayteccctv.com

#### Raytec Americas:

# **Advanced Settings**

This page is used to further configure the operation of the illuminator based on more detailed requirements of the Photocell, External Input, External Output and to set the duration of the Override Timer.

| raytec"             |                      |                                     |                                    |
|---------------------|----------------------|-------------------------------------|------------------------------------|
| Var2-IP-i6 / VARIO2 | IP / Site            |                                     | Raytec Vario2 IP Light Controller  |
| Home                | Advanced Setti       | ings                                |                                    |
| Settings/Groups     | This page allows the | e administrator to amend advanced s | ettings associated with this lamp. |
| Adv. Settings       | Press the 'Save' bu  | tton to store any changes.          |                                    |
| Access              | Manual Overri        | ide                                 |                                    |
| Network             |                      |                                     |                                    |
| System              |                      | Countdown Duration (mins)           |                                    |
| Diagnostics         | Manual Overide       | 30 🔻                                |                                    |
| Adv. Diagnostics    | External Inpu        | t                                   |                                    |
| Software Update     |                      | Type Of Input                       | Active State                       |
| Log Off             | External Input       | Volt Free 🔻                         | Short Circuit / Low 🔻              |
|                     | External Outp        | ut                                  |                                    |
|                     |                      | Trigger State                       | Active State                       |
|                     | External Output      | Photocell Only                      | Short Circuit / Low 🔻              |
|                     | Photocell            |                                     |                                    |
|                     | Photocell Sensitiv   | ity - 💽 +                           |                                    |
|                     |                      | Save                                |                                    |
|                     |                      |                                     |                                    |
|                     |                      | Copyright © Raytec                  |                                    |

# Manual Override - Countdown Duration

There are 8 selectable durations from a drop down list for the Countdown Duration of the Manual Override feature on the Home Page. This determines the amount of time that the user can manually override the illuminator or group of illuminators.

| Manual Override |                       |      |                       |
|-----------------|-----------------------|------|-----------------------|
|                 | Countdown Duration (m | ins) |                       |
| Manual Overide  |                       | 30 🔻 |                       |
| L               |                       | 10   | 1                     |
| External Input  |                       | 15   |                       |
|                 |                       | 20   | 1                     |
|                 | Turne Of Junet        | 30   | Antina Chata          |
|                 | Type Of Input         | 60   | Active State          |
|                 |                       | 120  |                       |
| External Input  | Volt                  | 240  | Short Circuit / Low 🔻 |
|                 |                       | 480  | ·                     |

# *Factory Default: 30 minutes*

# External Input – Select type of Input & Active State on Input

The External Input wires will accept either volt free or TTL inputs – see polarity on wiring instructions on page 6. The correct type of input must be selected from the drop down list to match the input to ensure correct operation.

The Active State lets the user define the External Input State, either Short or Open Circuit. For example: configuring the setting to Short Circuit will activate the illuminator when the Input is closed, short circuit.

|                | Type Of Input | Active State          |
|----------------|---------------|-----------------------|
| External Input | Volt Free 🔻   | Short Circuit / Low 🔻 |
|                | Volt Free     | Short Circuit / Low   |
| External Outp  | ut TTL        | Open Circuit / High   |

Factory Default: Volt free

*Factory Default: Short Circuit/Low* 

# **External Output**

|                      | Trigger State |                       | Acti                 | ve State            |                       |
|----------------------|---------------|-----------------------|----------------------|---------------------|-----------------------|
| External Output      | t             |                       | Photocell Only 🔹     |                     | Short Circuit / Low 🔻 |
|                      |               |                       | Disable              |                     | Short Circuit / Low   |
| Photocell            |               | Photocell Only        |                      | Open Circuit / High |                       |
|                      |               | Photocell AND Ext I/P |                      | ·                   |                       |
| Photocell Sensitivit | v             |                       | Ext I/P              |                     |                       |
|                      |               |                       | Photocell OR Ext I/P |                     |                       |

# The External Output is a volt free open / short output.

Raytec Global (excluding Americas)

Tel: +44 (0) 01670 520055 Fax: +44 (0)1670 819760 sales@rayteccctv.com

# Raytec Americas:

External Output Trigger State: The drop down box gives you the option to disable the external output signal or make the signal dependant on active states of either the photocell or External Input or a combination of the two. (Photocell Active State = Darkness. External Input Active State = Valid Trigger received.)

The External Output active state, provided above conditions are met, can be selected to be open / high or closed / low.

Note: External Output is triggered by the local illuminator Photocell and the local illuminator External Input only.

# Factory Default: Photocell Only

# Factory Default: Short Circuit / Low

# **Photocell Sensitivity**

The photocell switch-on level can be altered using the slider bar.

Levels are:

Minimum level = 5 lux Maximum level = 65 lux

| Photocell Sensitivity | +  |
|-----------------------|----|
|                       | 65 |

# Factory Default: 20 lux

There is a high level of hysteresis and an in-built delay incorporated to avoid switching ON / OFF in marginal lighting conditions.

WARNING: For changes to take effect, the *SAVE* button must be pressed

sales@rayteccctv.com

# Access / Passwords

| raytec"               |                                                                                                    |  |  |
|-----------------------|----------------------------------------------------------------------------------------------------|--|--|
| Var2-IP-i6 / VARIO2I  | / Site Raytec Vario2 IP Light Controller                                                                                                    |  |  |
| Home                  | Access                                                                                                    |  |  |
| Settings/Groups       | This page allows the configuration of the lamp's security. The administrator and operator<br>passwords are set here. Operators have restricted access. |  |  |
| Adv. Settings         | Administrator                                                                                                    |  |  |
| Access                |                                                                                                    |  |  |
| Network               | Password:                                                                                                    |  |  |
| System<br>Information | Operator                                                                                                    |  |  |
| Diagnostics           | User Name: user                                                                                                    |  |  |
| Adv. Diagnostics      | Password:                                                                                                    |  |  |
| Software Update       | Note:                                                                                                    |  |  |
| Log Off               | The 'Administrator' account can access any page.                                                                                                    |  |  |
|                       | The 'Operator' account can only access the following pages:                                                                                            |  |  |
|                       | <ul> <li>Home</li> <li>Diagnostics</li> <li>Adv. Diagnostics</li> </ul>                                                                                |  |  |
|                       | Save                                                                                                    |  |  |
|                       |                                                                                                    |  |  |
|                       | Copyright © Raytec                                                                                                    |  |  |

# **Caution**:

All passwords are case sensitive.

Keep a note of all passwords in a safe place.

# **Defaults:**

| User          | User name | Password |
|---------------|-----------|----------|
| Administrator | admin     | password |
| Operator      | user      | password |

Only the Administrator can change passwords.

Maximum number of characters:

User Name 32 characters – alphanumeric and symbols allowedPasswords 32 characters – alphanumeric and symbols allowed

# WARNING: For changes to take effect, the *SAVE* button must be pressed

# **Recovery of Lost Passwords**

If you are an Operator, please request the assistance of the Administrator. They can reset the password through the "Access" web page.

If you are an Administrator, you will have to use the Hard Reset button on the illuminator – refer to Hard Reset instructions on page 61. This will restore the illuminator to factory defaults which includes user names and passwords.

Raytec Global (excluding Americas)

Tel: +44 (0) 01670 520055 Fax: +44 (0)1670 819760 sales@rayteccctv.com

#### Raytec Americas:

# Network

This page allows the configuration of the illuminators network settings.

| 2-IP-i6 / VARIO  | 2IP / Site        |                          | Raytec Vario2 IP Light Control             |
|------------------|-------------------|--------------------------|--------------------------------------------|
| me               |                   | the configuration of the | Jamp's notwork settings                    |
| tings/Groups     | This page allows  |                          | Tamp's network settings.                   |
| v. Settings      | MAC<br>Address:   | D8:80:39:37:CA:A6        |                                            |
| cess             | Lamp Name         | VARIO2IP                 |                                            |
| twork            | ✓ Enable          |                          |                                            |
| item<br>ormation | IP Address        | 192.168.1.147            |                                            |
| anostics         | Gateway:          | 192.168.1.254            |                                            |
| , Diagnostics    | Subnet Mask:      | 255.255.255.0            |                                            |
| tware Update     | Primary<br>DNS:   | 192.168.1.220            |                                            |
| ) Off            | Secondary<br>DNS: | 192.168.1.221            |                                            |
|                  | -                 |                          | Save                                       |
|                  |                   |                          |                                            |
|                  | CAUTION: I        | ncorrect settings may ca | use the lamp to lose network connectivity. |

The MAC Address is a unique identifier and cannot be changed

The Illuminator Name can be changed on this page. Avoid duplicates. Maximum number of characters is 15 – alphanumeric.

# Enable DHCP

You may enable DHCP if your network is compatible and then IP addresses will be allocated automatically without creating duplicates.

# Manual IP Address

Alternatively, manually change the IP address into a suitable range for your network by unchecking the *"Enable DHCP"* box. It is vital to avoid duplicate IP addresses.

Gateway, Subnet Mask, Primary DNS and Secondary DNS can all be changed on this page if *"Enable DHCP"* is NOT selected.

<u>WARNING</u>: Please check with your IT Manager to ensure changes are compatible with your network and the VARIO2 IPPoE illuminator. We suggest that these settings should only be changed by experienced users.

# WARNING: For changes to take effect, the SAVE button must be pressed

# Network - IP Address Changed- Reboot

After a network change the system will reboot to ensure that all changes have been applied. The Reboot Screen is shown to instruct the user on how to access the illuminator after the new network settings have been applied.

Raytec Americas:

| raytec"               |                                                                                                    |  |
|-----------------------|----------------------------------------------------------------------------------------------------|--|
| Var2-IP-i6 / VARIO2   | IP / Site Raytec Vario2 IP Light Controller                                                                                                    |  |
| Home                  | Reboot                                                                                                    |  |
| Settings/Groups       | The the lamp has now been restarted.                                                                                                    |  |
| Adv. Settings         | Your lamp is now located at:                                                                                                    |  |
| Access                | http://VARIO2IP                                                                                                    |  |
| Network               | Reconnection Instructions                                                                                                    |  |
| System<br>Information | <ol> <li>Did you change the hostname or IP address?         It is necessary to clear the address caches in your web browser and OS. From the command prompt in Windows, enter "nbtstat -R" to clear the hostname cache, close your current web browser, open a new web browser, and then try to access the web     </li> </ol> |  |
|                       | address above.                                                                                                    |  |
| Software Update       | Try accessing the lamp directly with the IP address you set. (e.g. enter<br>"http://192.168.5.23/" into your browser). If this fails, then the IP address you set is<br>not reachable. Try the step below.                                                                                                    |  |
| Log Off               | 3. Still not working?<br>The factory default settings can be restored to the lamp using the hard reset switch by<br>holding down the reset button for 5 seconds whilst powering up the unit. Refer to the<br>user instruction for location and access of "Hard Reset" switch.                                                  |  |
|                       | Copyright © Raytec                                                                                                    |  |

<u>Warning</u>: We strongly recommend that IP addresses are changed via the Raytec Discovery Tool. This is the safest way to ensure that the connection to the illuminator is not lost as a result of setting an invalid IP address.

All other settings remain unchanged.

# **System Information**

This page shows basic information about the illuminator including software version, product type, illuminator name and group name. This is for information only and cannot be altered on this page.

| rayte                 | C                                                                       |
|-----------------------|-------------------------------------------------------------------------|
| Var2-IP-i6 / VARIO2   | IP / Site Raytec Vario2 IP Light Controller                             |
| Home                  | System Information                                                      |
| Settings/Groups       | This page presents basic information for the lamp.                      |
| Adv. Settings         | Software Version: 2.0.0                                                 |
| Access                | Product Type: Var2-IP-i6                                                |
| Network               | Lamp Name: VARIO2IP Group Name: Site                                    |
| System<br>Information |                                                                         |
| Diagnostics           | Restore Factory Settings                                                |
| Adv. Diagnostics      | Restore Factory Settings will revert the lamp back to factory settings. |
| Software Update       | All local settings, including network, lamp name, group name and        |
| Log Off               | access accounts will be restored to default values.                     |
|                       | Reboot / Restart Lamp                                                   |
|                       | Reboot / Restart Lamp will power down the lamp and restart it.          |
|                       | Settings will not be changed.                                           |
|                       |                                                                         |
|                       | Copyright © Raytec                                                      |

# **Restore Factory Settings**

At any stage, it is possible to restore ALL the original factory settings of the illuminator. Any settings that have been previously changed will be lost. During the "Restore Factory Settings" the illuminator may come on / flash for a short period.

<u>WARNING</u>: Please be aware that this will restore the default IP address of the illuminator, 192.168.2.80, which will likely be out of the normal range of IP addresses on your network. See Pages 10 onwards on how to set the IP address of your illuminator.

# **Reboot / Restart Illuminator**

It is also possible to reboot / restart the illuminator. The illuminator will restart using the existing settings of the illuminator.

A reboot / restart is generally recommended if a system becomes unresponsive or you want to ensure settings have been reloaded correctly.

During the reboot / restart process the illuminator may come on / flash for a short period.

Raytec Global (excluding Americas)

Tel: +44 (0) 01670 520055 Fax: +44 (0)1670 819760 sales@rayteccctv.com

#### Raytec Americas:

# Diagnostics

| raytec"               |                                                                                                  |  |  |
|-----------------------|--------------------------------------------------------------------------------------------------|--|--|
| Var2-IP-i6 / VARIO2   | IP / Site Raytec Vario2 IP Light Controller                                                      |  |  |
| Home                  | Diagnostics                                                                                      |  |  |
| Settings/Groups       | This page presents basic diagnostic information for the lamp.                                    |  |  |
| Adv. Settings         | To see the latest diagnostic information this page must be refreshed.                            |  |  |
| Access                | Input Voltage Status: 🎱                                                                          |  |  |
| Network               | LED Status*: 🔘                                                                                   |  |  |
| System<br>Information | Photocell Status: Day<br>Ext.Input Status: Active                                                |  |  |
| Diagnostics           | Auxiliary Output Status: Open                                                                    |  |  |
| Adv. Diagnostics      | Deterrent Pattern: SOS Duration - Lamp Op: 0 days 0 hours 0 minutes                              |  |  |
| Auv. Diagnostics      | Duration - Power Connected: 0 days, 0 hours, 2 minutes                                           |  |  |
| Software Update       | * During sub-zero start up the LED status indicator may turn amber until warm up is complete.    |  |  |
|                       | * If the lamp is not on the LED status cannot be measured and the status indicator will be grey. |  |  |
|                       | Copyright © Raytec                                                                               |  |  |

This page is useful for first level troubleshooting and displays basic diagnostics and information of the illuminator as follows:

| Input Voltage Status    | Green LED – Input voltage correctly within specified range     |
|-------------------------|----------------------------------------------------------------|
|                         | Amber LED – Potential fault                                    |
|                         |                                                                |
|                         | Check Adv Diagnostics for more information                     |
| LED Status              | Green LED – All LED strings of illuminator operating correctly |
|                         | Amber LED – Potential fault                                    |
|                         | Grey LED – LED status is unknown e.g. LEDs not currently on.   |
|                         |                                                                |
|                         | Check Adv Diagnostics for more information                     |
| Photocell Status        | Indicates if photocell status is day or night                  |
| Ext Input Status        | Indicates if external input is being received (active) or not  |
|                         | (inactive)                                                     |
| Auxiliary Output Status | Indicates if external output is active (closed) or not (open)  |

Raytec Global (excluding Americas)

| Deterrent Pattern          | Indicates which deterrent pattern is selected            |  |  |
|----------------------------|----------------------------------------------------------|--|--|
| Duration – Lamp On         | Indicates the amount of time the illuminator has been on |  |  |
| Duration – Power connected | Indicates the amount of time the illuminator has been    |  |  |
|                            | connected to a power source.                             |  |  |

<u>Note:</u> Information on this page is NOT constantly updated or refreshed automatically. To refresh the page, press Function Key F5 or select the page again from the navigation bars on the left.

# **Advanced Diagnostics**

This page is useful for detailed troubleshooting and displays diagnostics and information about the illuminator. It is intended to be used for detailed troubleshooting with Raytec.

| raytec"                                                        |                                                                                              |  |
|----------------------------------------------------------------|----------------------------------------------------------------------------------------------|--|
| Var2-IP-i6 / VARIO2IP / Site Raytec Vario2 IP Light Controller |                                                                                              |  |
| Home                                                           | Advanced Diagnostics                                                                         |  |
| Settings/Groups                                                | This page presents advanced diagnostic information for the lamp.                             |  |
| Adv. Settings                                                  | This information will be useful when troubleshooting the lamp with Raytec Technical Support. |  |
| Access                                                         | Voltage Input: 54.2 Volts                                                                    |  |
| Network                                                        | Photocell Voltage: 1121 mVolts.                                                              |  |
| System<br>Information                                          | Model Type Voltage: 828 mVolts.<br>LED String 1 In: 976 mVolts.                              |  |
| Diagnostics                                                    | LED String 3 In: 515 mVolts.                                                                 |  |
| Adv. Diagnostics                                               | LED String 4 In: 267 mVolts.                                                                 |  |
| Software Update                                                | LED String 6 In: 99 mVolts.                                                                  |  |
| Log Off                                                        | LED String 7 In: 979 mVolts.                                                                 |  |
|                                                                | LED String 8 In: 489 mVolts.                                                                 |  |
| Copyright © Raytec                                             |                                                                                              |  |

<u>Note:</u> Information on this page is NOT constantly updated or refreshed automatically. To refresh the page, press Function Key F5 or select the page again from the navigation bars on the left.

sales@rayteccctv.com

# Software Update

This page indicates the current version of the software / firmware and also enables the software / firmware to be updated over the network.

| raytec <sup>®</sup>   |                                                                                                    |  |
|-----------------------|----------------------------------------------------------------------------------------------------|--|
| Var2-IP-i6 / VARIO2   | IP / Site Raytec Vario2 IP Light Controller                                                                                                    |  |
| Home                  | Software Update                                                                                                    |  |
| Settings/Groups       | This page allows the software / firmware of the lamp to be updated.                                                                                                    |  |
| Adv. Settings         | Current Software Version: 2.0.0                                                                                                    |  |
| Access                |                                                                                                    |  |
| Network               | To update software, choose file below:                                                                                                    |  |
| System<br>Information | File: Choose file No file chosen                                                                                                    |  |
| Diagnostics           | Install New Software                                                                                                    |  |
| Adv. Diagnostics      | Note:                                                                                                    |  |
| Software Update       | The lamp will restart after the update.                                                                                                    |  |
| Log Off               | The following lamp settings will remain unchanged after the update:                                                                                                    |  |
|                       | <ul> <li>All network settings (including current IP address configuration)</li> <li>Lamp name and Group name</li> <li>Admin account name and password</li> <li>User account name and password</li> </ul> |  |
|                       | All other settings will be reset to their factory default values.                                                                                                    |  |
|                       | Copyright © Raytec                                                                                                    |  |

To upload a new version of software / firmware, please contact Raytec to receive the latest version.

Upload new version onto a computer on the network, *Choose File*, select file to upload – then press *Install New Software*.

We would recommend that the software/firmware update is undertaken when network traffic is low.

sales@rayteccctv.com

The update will restart the unit. From software / firmware version 2.0.0 and above, the following settings will remain unchanged:

- IP Address (if configured statically)
- DHCP mode
- Gateway address
- Subnet mask
- Primary DNS
- Secondary DNS
- Illuminator name
- Group name
- Operator user name and password
- Admin user name and password

All other settings will revert to the Factory Defaults of the new software / firmware version uploaded.

Raytec Global (excluding Americas)

Toll Free: +1 888 505 8335

ussales@rayteccctv.com

# Log Off

We recommend after using the illuminator web interface that users log off using the Log Off Page.

| raytec <sup>®</sup>   |                                                                                   |  |
|-----------------------|-----------------------------------------------------------------------------------|--|
| Var2-IP-i6 / VARIO2II | P / Site Raytec Vario2 IP Light Controller                                        |  |
| Home                  | Log Off                                                                           |  |
| Settings/Groups       | Logging off will close this window and access to the Jamp                         |  |
| Adv. Settings         | You will need to log on to the lamp to be able to take direct / override control. |  |
| Access                |                                                                                   |  |
| Network               |                                                                                   |  |
| System<br>Information | Log off                                                                           |  |
| Diagnostics           |                                                                                   |  |
| Adv. Diagnostics      |                                                                                   |  |
| Software Update       |                                                                                   |  |
| Log Off               |                                                                                   |  |
|                       |                                                                                   |  |
| Copyright © Raytec    |                                                                                   |  |

Raytec Global (excluding Americas)

#### Raytec Americas:

# Hard Reset Button – Located on illuminator

A hardware reset button feature has been provided that will restore ALL factory default settings including **IP address**, **user names** and **passwords** etc. and can be used in cases where communication is lost and the illuminator does not respond.

WARNING: We recommend attempting to reconnect with the illuminator by firstly restarting the illuminator or restoring factory settings via the integrated web interface. The hard reset button on the illuminator should be used only as a last resort.

To reset all parameters and the IP address to Factory Default settings:

- 1. Disconnect power from the illuminator.
- 2. Remove the baseplate on the illuminator to access the reset button.
- 3. Press and hold the Reset button and reconnect power.
- 4. Keep the Reset button pressed for approximately 5 seconds until the illuminator flashes. Release the Reset button.
- 5. Replace the baseplate securely to ensure unit remains waterproof.

The illuminator can now be discovered using the Raytec Discovery Tool and can be configured as normal following the instructions in this manual. Be aware that the IP address will have been restored to factory default, 192.168.2.80.

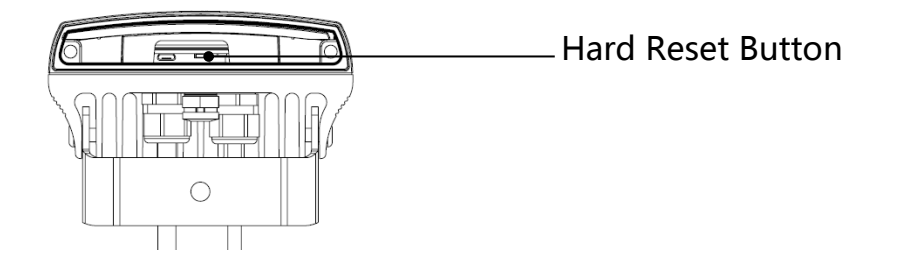

Raytec Global (excluding Americas) Tel: +44 (0) 01670 520055

Fax: +44 (0)1670 819760

sales@rayteccctv.com

Tel: +1 613 270 9990 Toll Free: +1 888 505 8335 ussales@rayteccctv.com

Raytec Americas:

# **Raytec APIs (VMS and HTTP)**

The Raytec Network Illuminator has been designed such that it can be integrated into 3<sup>rd</sup> party systems such as a VMS, BMS etc. as well as receiving HTTP commands and Raytec have suitable APIs to support such integrations. Please contact Raytec to discuss your particular requirements.

For full documentation to support API implementation, please contact Raytec.

# **Troubleshooting & FAQs**

# **Typical Questions:**

Please see Basic Troubleshooting on pages 20-21

Also, please feel free to contact us directly on the contact numbers below.

Can I run the illuminator from auxiliary power? – Yes, VARIO2 IPPoE can be operated from PoE power or 24V DC. See page 4.

What PoE cable type is compatible? – Use CAT 5 or CAT 6 cable with T-568B wiring standard.

What is a suitable Power Sourcing Equipment for IP? – VARIO2 IPPoE 4 is .at compliant and requires 25.5W minimum. VARIO2 IPPoE 8 requires an .at handshake and power of 51W minimum.

I have forgotten my Password. – If you are an operator, contact your administrator. If you are an administrator, then you may need to perform a hard reset of the illuminator – see previous page.

I cannot discover my illuminator on the network using the Raytec Discovery Tool. – *Check that there is power to the illuminator, check that the correct CAT 5 / 6 wiring is being used, check that your computers Firewall is allowing the illuminator access and is not blocking UDP traffic.* 

I cannot communicate with my illuminator from the Raytec Discovery Tool – *Make sure the IP address of the computer and the illuminator are set to the same range to allow communication. The default IP address of the illuminator is 192.168.2.80.* 

My illuminator turns on too early or too late – *First adjust the Photocell Sensitivity on the Adv. Settings web page. Make sure the illuminator is not mounted under or next to another another light source which may affect the performance of the photocell.* 

I want my illuminator to turn ON via the photocell – *Photocell operation is activated as a factory default setting and will turn the illuminator on/off automatically provided the illuminator is in "Local"*, "*VMS* + *Local*" or "*HTTP* + *Local*" mode. See page 38 for more information.

My illuminator does not trigger from an external input – *In standard mode, the photocell must detect that it is dark (or be disabled) before the illuminator will respond to an external input. Does your External Input work correctly? Are the respective telemetry wires (orange and purple) wired correctly? Has the illuminator been set to trigger from an External input on the illuminators web interface?* 

My illuminator is not responding to group messages correctly – Are all the illuminators in the same network range with correct IP Addresses and Subnet Masks? Have all illuminators been assigned to the correct group? Trigger Control must be set to "Group Control". Make sure under the "Respond to Group Commands" is set to "Yes, Receive Only" or "Yes, Send and Receive". Ensure that if an external trigger is used then that unit is set to "Yes, Send and Receive". Ensure that override function is not running on the illuminators web interface.

Raytec Global (excluding Americas)

Tel: +44 (0) 01670 520055 Fax: +44 (0)1670 819760 sales@rayteccctv.com

# Vario2 IPPOE Instruction Guide Rev 1.0.0 Full

Raytec Global (excluding Americas)

Tel: +44 (0) 01670 520055 Fax: +44 (0)1670 819760 sales@rayteccctv.com

#### Raytec Americas: